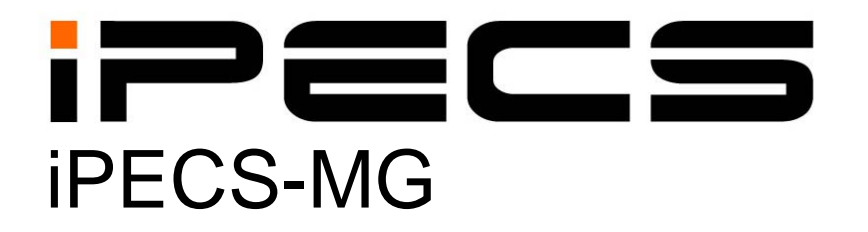

**Quick Start Guide** 

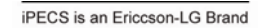

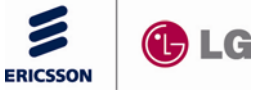

Please read this manual carefully before operating System. Retain it for future reference

# Table of Contents

| 1 SYSTEM OVERVIEW<br>1.1 iPECS-MG System Connection Diagram<br>1.2 System Components         | 1<br>1<br>2 |
|----------------------------------------------------------------------------------------------|-------------|
| 2 KSU INSTALLATION                                                                           | 3           |
| 2.1 BKSU/EKSU Unpacking                                                                      | 3           |
| 2.2 Power Supply Unit Installation                                                           | 5           |
| 2.3 Frame Ground Connection                                                                  | 6           |
| 2.4 External Backup Battery Installation                                                     | 6           |
| 2.5 KSU Mounting                                                                             | 7           |
| 2.5.1 Wall Mounting / Rack Mounting                                                          | 7           |
| 2.6 Expansion KSU Installation                                                               | 9           |
|                                                                                              | 10          |
|                                                                                              |             |
| 3.1 Installation of the Boards                                                               | 10          |
| 3.2 Main Processing Board 100/300 (MPB100/MPB300)                                            | 11          |
| 3.2.1 Modular Jack (MJ1, MJ3)                                                                | 11          |
| 3.2.1.1 MJ1 Pin Assignment<br>3.2.1.2 MI3 (Alarm Detection and Relay Contact) Pin Assignment |             |
| 3.2.2 DSIU (Digital and Single line Interface Unit)                                          |             |
| 3.2.2.1 Pin Assignment                                                                       |             |
| 3.2.3 MODU (MODEM Interface Unit)                                                            |             |
| 3.3 CO Line Boards                                                                           |             |
| 3.3.1 LCOB4/LCOB8/LCOB12 (Loop Start CO Line Interface Board)                                |             |
| 3.3.1.1 Pin Assignment                                                                       | 13          |
| 3.3.1.2 CMU4 (Call Metering detection Unit)                                                  |             |
| 3.3.2 BRIB2/BRIB4 (Switchable S/T Interface Board)                                           |             |
| 3.3.2.1 Fin Assignment                                                                       | 15          |
| 3.3.3 PRIB (Primary Rate Interface Board)                                                    |             |
| 3.3.3.1 Pin Assignment                                                                       | 17          |
| 3.4 Extension Boards                                                                         |             |
| 3.4.1 SLIB12/24 (Single Line Interface Board)                                                |             |
| 3.4.1.1 Pin Assignment                                                                       | 19          |
| 3.4.2 SLIB12C/24C (with RJ21 connector)                                                      |             |
| 3.4.3 DTIB12/24 (Digital Terminal Interface Board)                                           |             |
| 3.4.3.1 Pin Assignment                                                                       | 20          |

| 3.4.4 DTIB            | 12C/24C (with RJ21 connector)                         |                 |
|-----------------------|-------------------------------------------------------|-----------------|
| 3.4.4.1               | Pin Assignment                                        | 21              |
| 3.5 Functio           | n Boards                                              | 22              |
| 3.5.1 VMIE            | 8/ AAIB (Voice Mail/Auto Attendant Interface Board)   |                 |
| 3.5.1.1               | Pin Assignment                                        | 23              |
| 3.5.2 VOIE            | 8/24 (Voice over Internet protocol Board 8ch./ 24ch.) |                 |
| 3.5.2.1               | Pin Assignment                                        | 23              |
| 3.6 Termina           | Il and Door Phone Models                              | 24              |
| 3.6.1 Term            | inal Cabling Distance                                 | 24              |
| 3.6.2 Basic           | c Terminal Connection                                 | 25              |
| 3.6.2.1               | DKT                                                   | 25              |
| 3.6.2.2               | SLT                                                   | 25              |
| 3.0.2.3<br>3.6.3 Conr | LIF-7000& LIF-0000 Selles Reysel                      | 25              |
| 3631                  | External Music Source Wiring                          |                 |
| 3.6.3.2               | External Paging Port wiring                           |                 |
| 3.6.3.3               | Alarm Detection Wiring                                | 26              |
| 3.6.3.4               | Relay Contacts                                        | 26              |
| 4 DECT INS            | TALLATION                                             | 27              |
| 4.1 Introduc          | ction                                                 | 27              |
| 4 2 Board I           | nstallation                                           | 27              |
|                       |                                                       | <b>21</b><br>27 |
| 4.2.1 0011            | Pin Assignment                                        | 27<br>27        |
| 4.2.2 Ferrit          | e Core Installation and Wiring                        |                 |
|                       |                                                       |                 |
| <b>5 STARTING</b>     | THE IPECS-MG                                          |                 |
| 5.1 Before            | Starting the iPECS-MG System                          |                 |
| 5.2 Basic P           | rogramming                                            |                 |
| 5.2.1 Web             | Admin Programming                                     |                 |
| 5.2.1.1               | How to enter the Web Admin Programming                | 31              |
| 5.2.1.2               | Web Admin Description                                 | 32              |
| 5.2.1.3               | VMIB Prompt Upgrade                                   |                 |
| 5.2.1.4<br>5.2.2 DKT  | SET Line Monitoring                                   |                 |
| 5.2.2 DRT             | How to Enter Programming Mode                         |                 |
| 5.2.2.2               | Permanent Update Procedure                            | 35              |
| 5.2.2.3               | How to Reset the System                               | 35              |
| 5.2.2.4               | Pre-programming (PGM100-108)                          |                 |
| 5.2.2.5<br>5.2.2.6    | System Time and Date Setting (PGM233)                 | 37<br>          |
|                       |                                                       |                 |

# System Overview

# 1.1 iPECS-MG System Connection Diagram

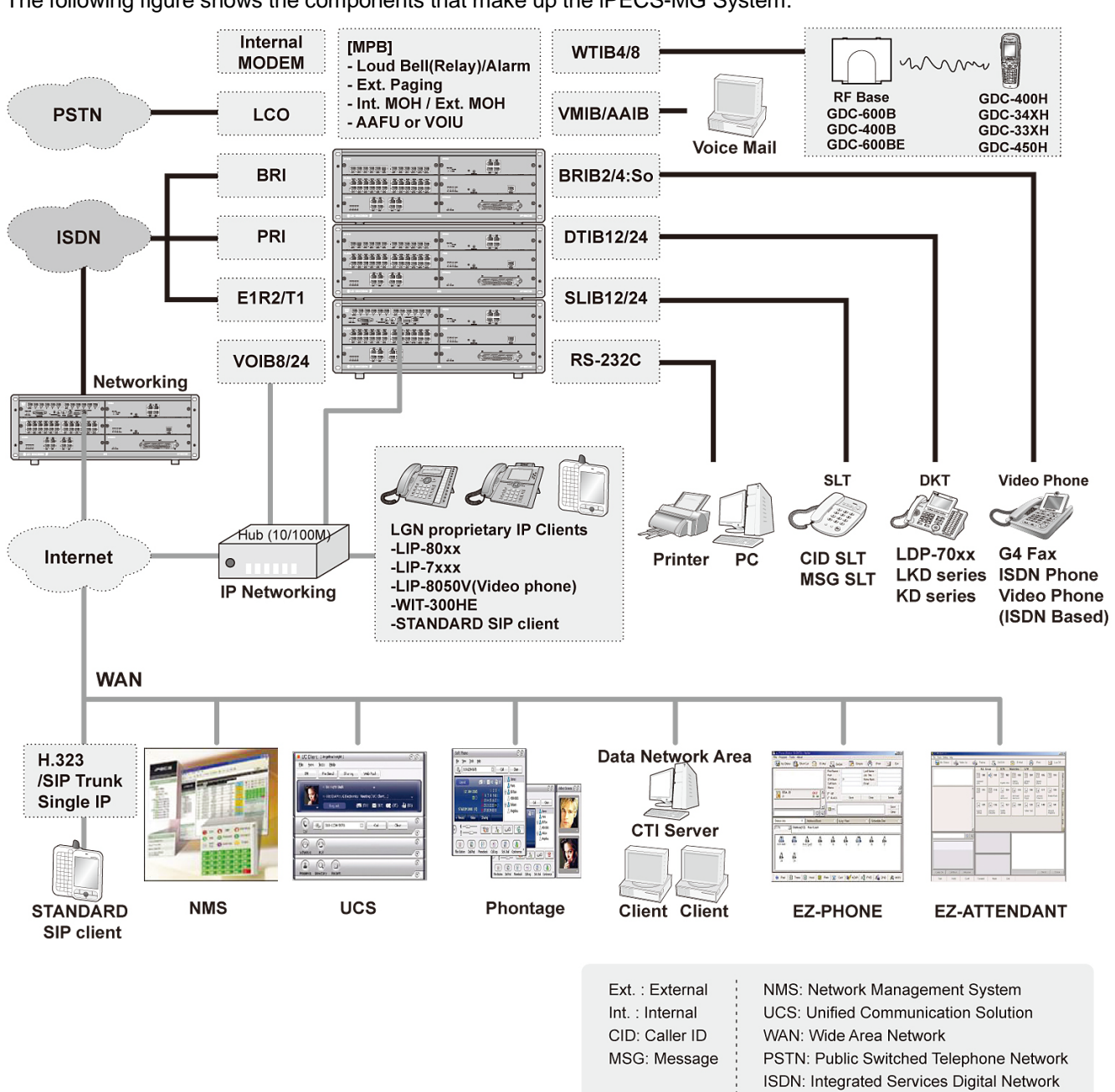

The following figure shows the components that make up the iPECS-MG System:

Figure 1.1 System Connection Diagram

# 1.2 System Components

| ITI        | EM        | OPTION<br>BOARD | DESCRIPTION                                                    |  |
|------------|-----------|-----------------|----------------------------------------------------------------|--|
| BKSU       |           |                 | Basic KSU                                                      |  |
| EKSU       |           |                 | Expansion KSU                                                  |  |
| PSU        |           |                 | Power Supply Unit (350W)                                       |  |
| Main Board | MPB100    |                 | Main Processor Board 100                                       |  |
|            |           | DSIU            | Digital and Single Line Interface Unit (Default; 6 DKT, 6 SLT) |  |
|            |           | MODU            | Modem Unit (Optional; 33Kbps)                                  |  |
|            | MPB300    |                 | Main Processor Board 300                                       |  |
|            |           | DSIU            | Digital and Single Line Interface Unit (Default; 6 DKT, 6 SLT) |  |
|            |           | MODU            | Modem Unit (Optional; 33Kbps)                                  |  |
| Trunk      | LCOB4     |                 | 4 LCO Interface Board                                          |  |
| Boards     |           | CMU4            | 4 Call Metering Unit (50Hz/12KHz/16KHz)                        |  |
|            | LCOB8     |                 | 8 LCO Interface Board                                          |  |
|            |           | CMU4            | 4 Call Metering Unit (50Hz/12KHz/16KHz)                        |  |
|            | LCOB12    |                 | 12 LCO Interface Board                                         |  |
|            |           | CMU4            | 4 Call Metering Unit (50Hz/12KHz/16KHz)                        |  |
|            | BRIB2     |                 | 2 So/To Interface Board (4 channels)                           |  |
|            | BRIB4     |                 | 4 So/To Interface Board (8 channels)                           |  |
|            | PRIB      |                 | DCO Interface Board (1 PRI or 1 E1R2, 30chs / 1 T1, 24chs)     |  |
| Extension  | SLIB12    |                 | 12 SLT Interface Board                                         |  |
| Boards     | SLIB12C   |                 | 12 SLT Interface Board (RJ21)                                  |  |
|            | SLIB24    |                 | 24 SLT Interface Board                                         |  |
|            | SLIB24C   |                 | 24 SLT Interface Board (RJ21)                                  |  |
|            | DTIB12    |                 | 12 DKT Interface Board                                         |  |
|            | DTIB12C   |                 | 12 DKT Interface Board (RJ21)                                  |  |
|            | DTIB24    |                 | 24 DKT Interface Board                                         |  |
|            | DTIB24C   |                 | 24 DKT Interface Board (RJ21)                                  |  |
| Function   | WTIB4     |                 | 4 Base Wireless Terminal Interface Board                       |  |
| Boards     | WTIB8     |                 | 8 Base Wireless Terminal Interface Board                       |  |
|            | VMIB      |                 | Voice Mail Interface Board (8 channels, 100hrs)                |  |
|            | AAIB      |                 | Auto Attendant Interface Board (8 channels)                    |  |
|            | VOIB8     |                 | 8 VoIP Interface Board                                         |  |
|            | VOIB24    |                 | 24 VoIP Interface Board                                        |  |
| ETC        | GDC-400B  |                 | DECT Base Station (6 channels per Base)                        |  |
|            | GDC-600B  |                 |                                                                |  |
|            | GDC-600BE |                 |                                                                |  |
|            | WMK       |                 | Wall Mount Bracket                                             |  |

# KSU INSTALLATION

# 2.1 BKSU/EKSU Unpacking

Open the box and verify the items shown in Figure 2.1A and 2.1B are included:

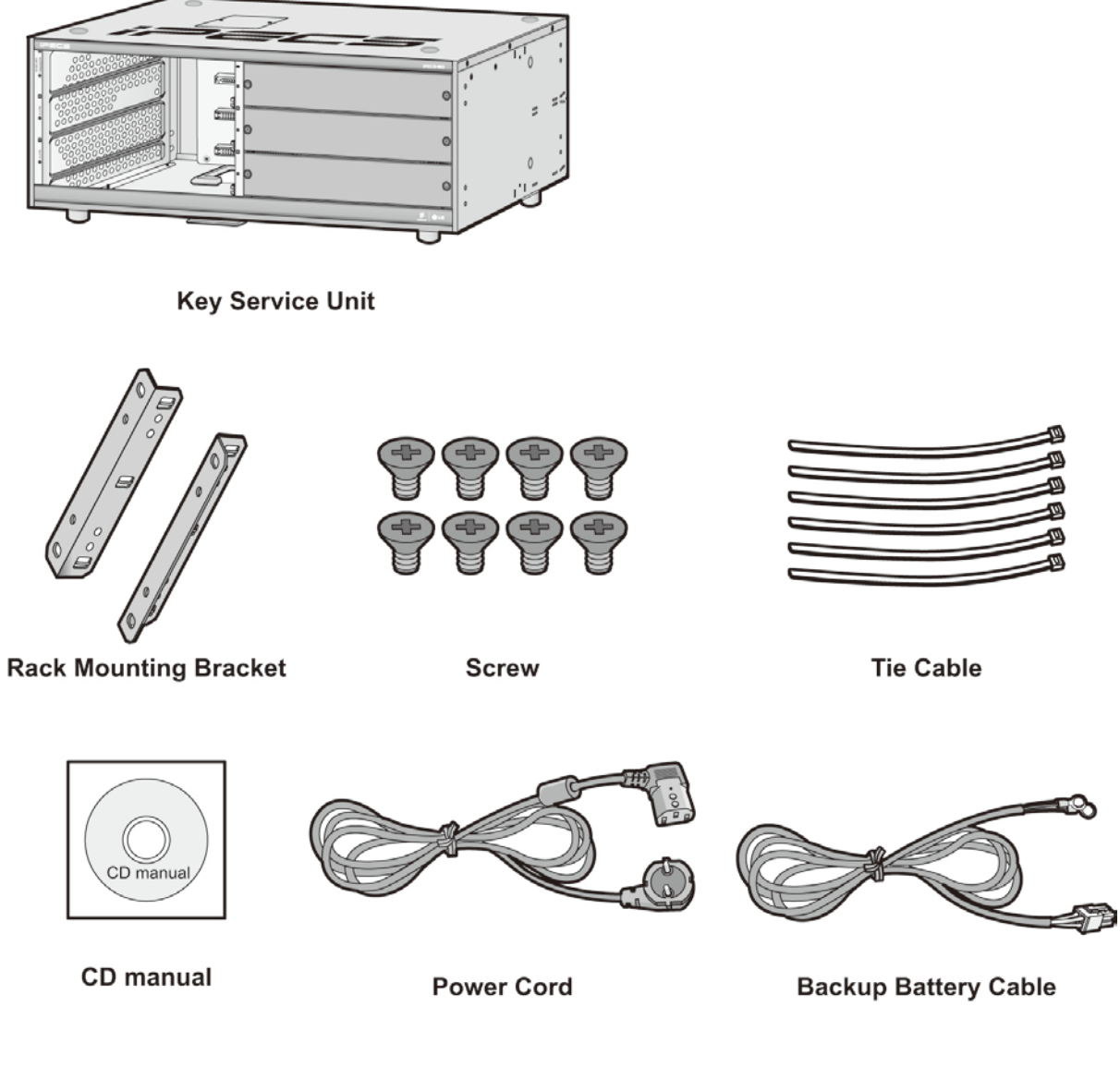

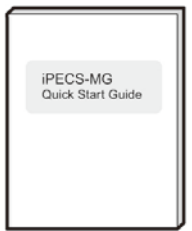

**Quick Start Guide** 

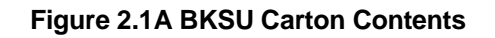

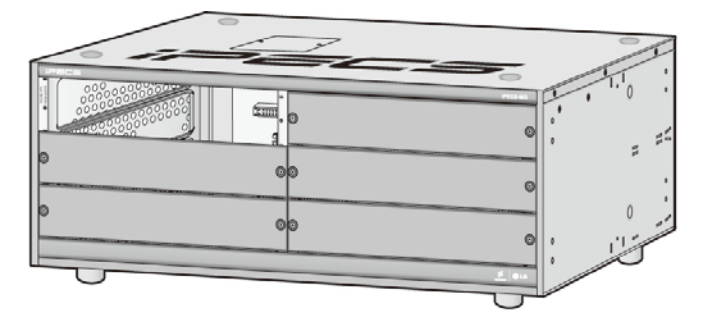

**Key Service Unit** 

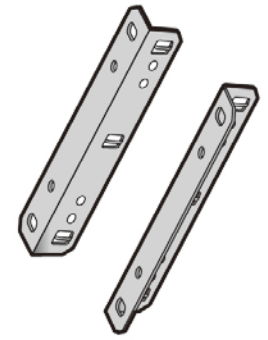

**Rack Mounting Bracket** 

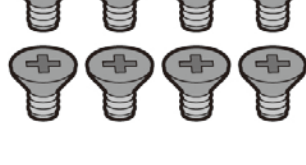

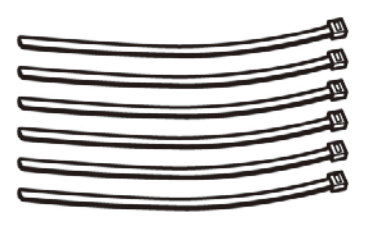

Screw

Tie Cable

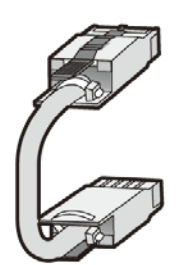

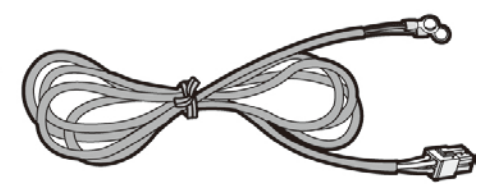

Expansion Cable

Power Cord

**Backup Battery Cable** 

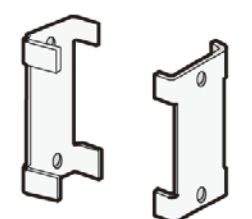

Fastener

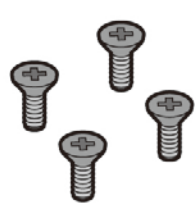

Screw

Figure 2.1B EKSU Carton Contents

# 2.2 Power Supply Unit Installation

The Power Supply Unit (PSU) can be installed in the BKSU and the EKSU by the installer.

Make sure that the KSU is not plugged into an outlet. The PSU is located at the rear side of the KSU and is capable of providing three kinds of power sources to the MB and MBE through the 20-pin connector, CN6/CN7 (refer to the following Table).

| AC input voltage and ruse Rating |                       |              |  |  |  |
|----------------------------------|-----------------------|--------------|--|--|--|
| Range of Input Voltage           | Connect To            | Fuse Ratings |  |  |  |
| 100V AC – 240V AC                | CN6/CN7 on the MB/MBE | 6.3A @ 250V  |  |  |  |

#### **PSU Capacity**

| PSU Type   | +5V DC | +27V DC            | +30V DC |  |  |
|------------|--------|--------------------|---------|--|--|
| PSU (SMPS) | 10.0A  | 1A(Battery charge) | 10A     |  |  |

- 1. Insert PSU along the guide rails on the rear side of iPECS-MG.
- 2. Slide and Press PSU to the CN6 on MB and the CN7 on MBE.
- 3. To fix it securely, turn 4 screws clockwise.

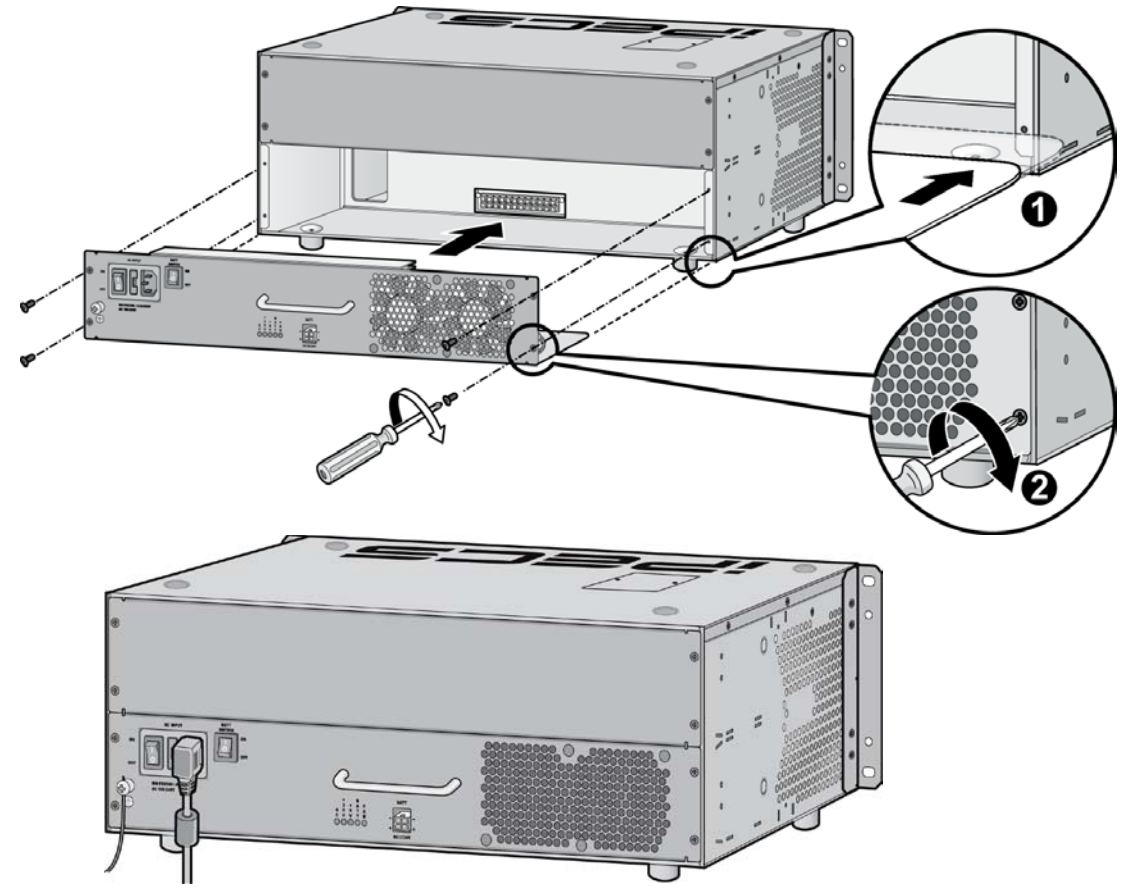

#### NOTE

- Figure 2.2 PSU Installation
- When turning-Off the PSU of 1<sup>st</sup> KSU, the 2<sup>nd</sup> and 3<sup>rd</sup> PSUs first should be turned-Off, or the iPECS-MG will automatically shut them off.
- The 1<sup>st</sup> and 2<sup>nd</sup> KSUs will work independent of the 3<sup>rd</sup> KSU (power shut-Off).
- The 1<sup>st</sup> KSU will work independent of the 2<sup>nd</sup> KSU (powered-Off), however, the 3<sup>rd</sup> KSU cannot work without the 2<sup>nd</sup> KSU powered-On.
- The MPB100/MPB300 should be reset if the 2<sup>nd</sup> and 3<sup>rd</sup> KSUs are turned-On/Off.

# 2.3 Frame Ground Connection

It is very important that the frame of the iPECS-MG System should be grounded:

- 1. Turn the grounding screw counter clockwise to loosen, as shown in Figure 2.3.
- 2. Insert the grounding wire and tighten the screw.
- 3. Then connect the grounding wire to an appropriate ground source (refer to Caution).

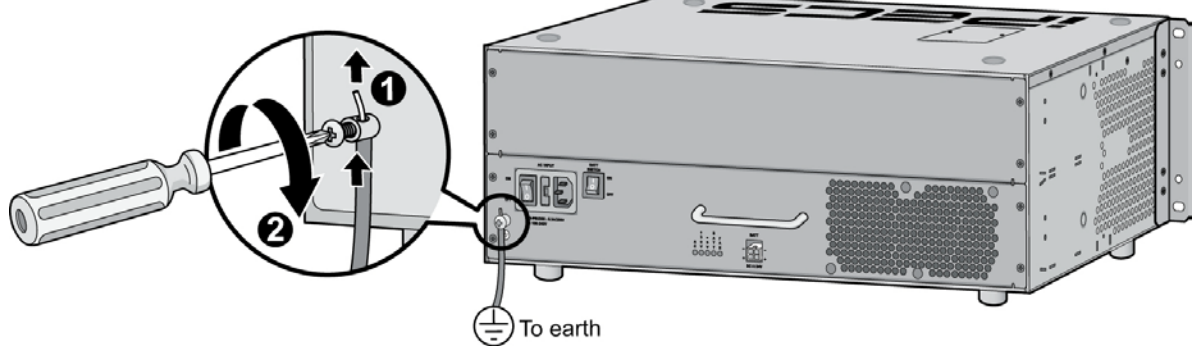

Figure 2.3 Grounding the KSU

CAUTION : For ground wire, green-and-yellow insulation is required and the cross-sectional area of the conductor must be more than UL 1015 AWG#18 (1.0mm). It is recommended that the ground wire is shorter than 1m (3.28ft).

# 2.4 External Backup Battery Installation

In case of power failure, the external backup batteries automatically maintain uninterrupted power for the iPECS-MG System. The external batteries must provide 24V DC; this is generally accomplished by connecting two 12V batteries in a series arrangement as shown:

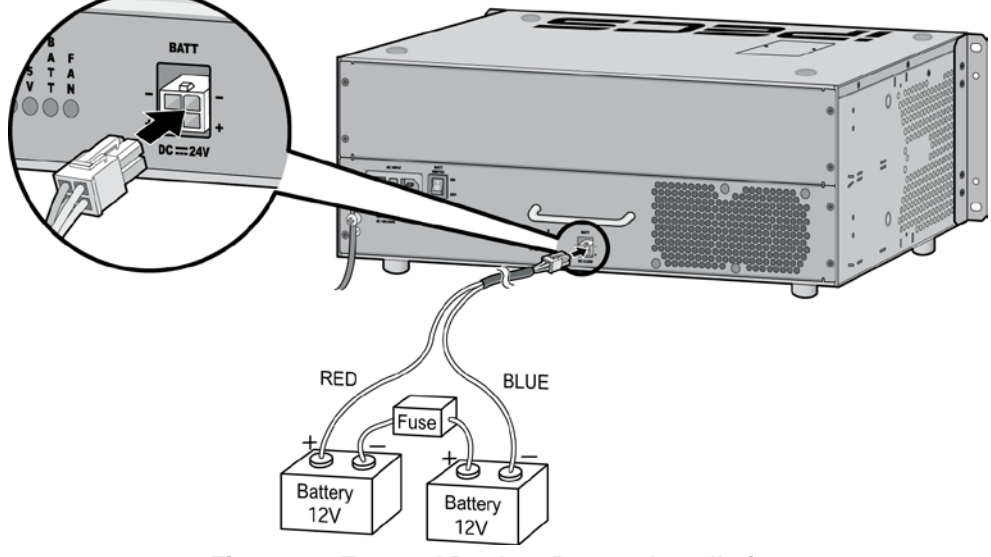

#### Figure 2.4 External Backup Battery Installation

- 1. Connect the backup battery cable with 2 identical batteries (12V DC X 2).
- 2. Connect the external back up battery cable to the battery connector of the PSU.
- 3. After connecting the external backup battery cable, turn on the battery switch.

#### NOTE: The cable used to connect the battery is supplied with the KSU from the manufacturer. F

| Batterv | Capa | cities |
|---------|------|--------|

| Dattery Capacities |              |              |               |  |  |
|--------------------|--------------|--------------|---------------|--|--|
| BATTERY CAPACITY   | DKT 24 PORTS | DKT 72 PORTS | DKT 120 PORTS |  |  |
| 20AH               | 6 hours      | 3 hours      | 1.5 Hours     |  |  |
| 40AH               | 12 hours     | 6 hours      | 3 hours       |  |  |

# 2.5 KSU Mounting

# 2.5.1 Wall Mounting / Rack Mounting

- 1. Attach the mounting template included for accurate placement to the wall and drill the hole.
- 2. Install 12 anchor plugs into the wall using the mounting template (Figure 2.5.1A).
- 3. Insert 12 included screws into the 12 anchor plugs.
- 4. Hook Wall Bracket onto installed screws.
- 5. Attach Wall Shelf to the bottom of KSU and affix two shelves to the KSU using the 8 screws provided.
- 6. Hook the Wall Shelf onto the Wall Bracket, making sure that the System slides down securely.
- 7. Affix the Wall Shelf to the Wall Bracket using the 8 screws provided.

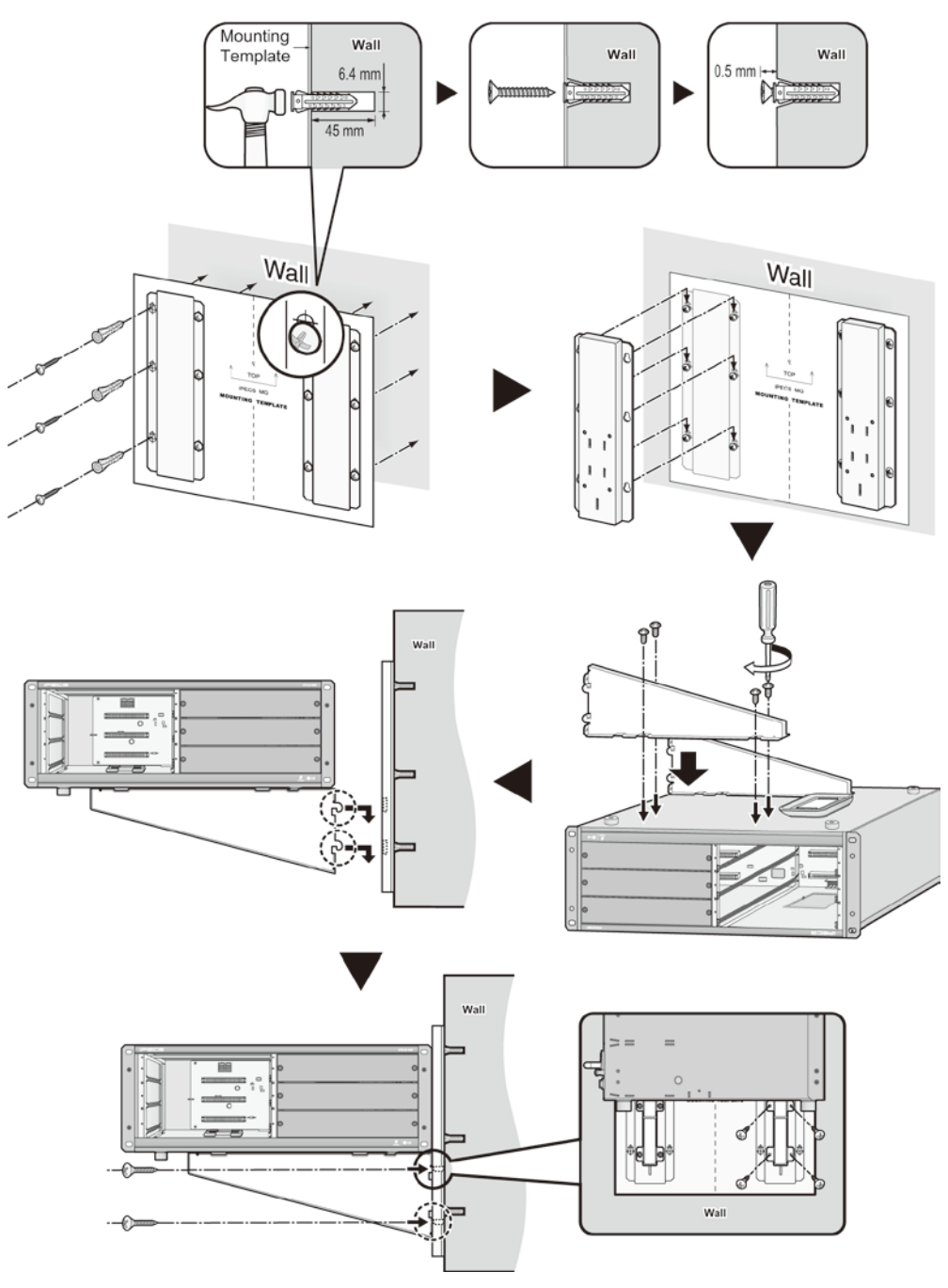

Figure 2.5.1A Wall Mounting

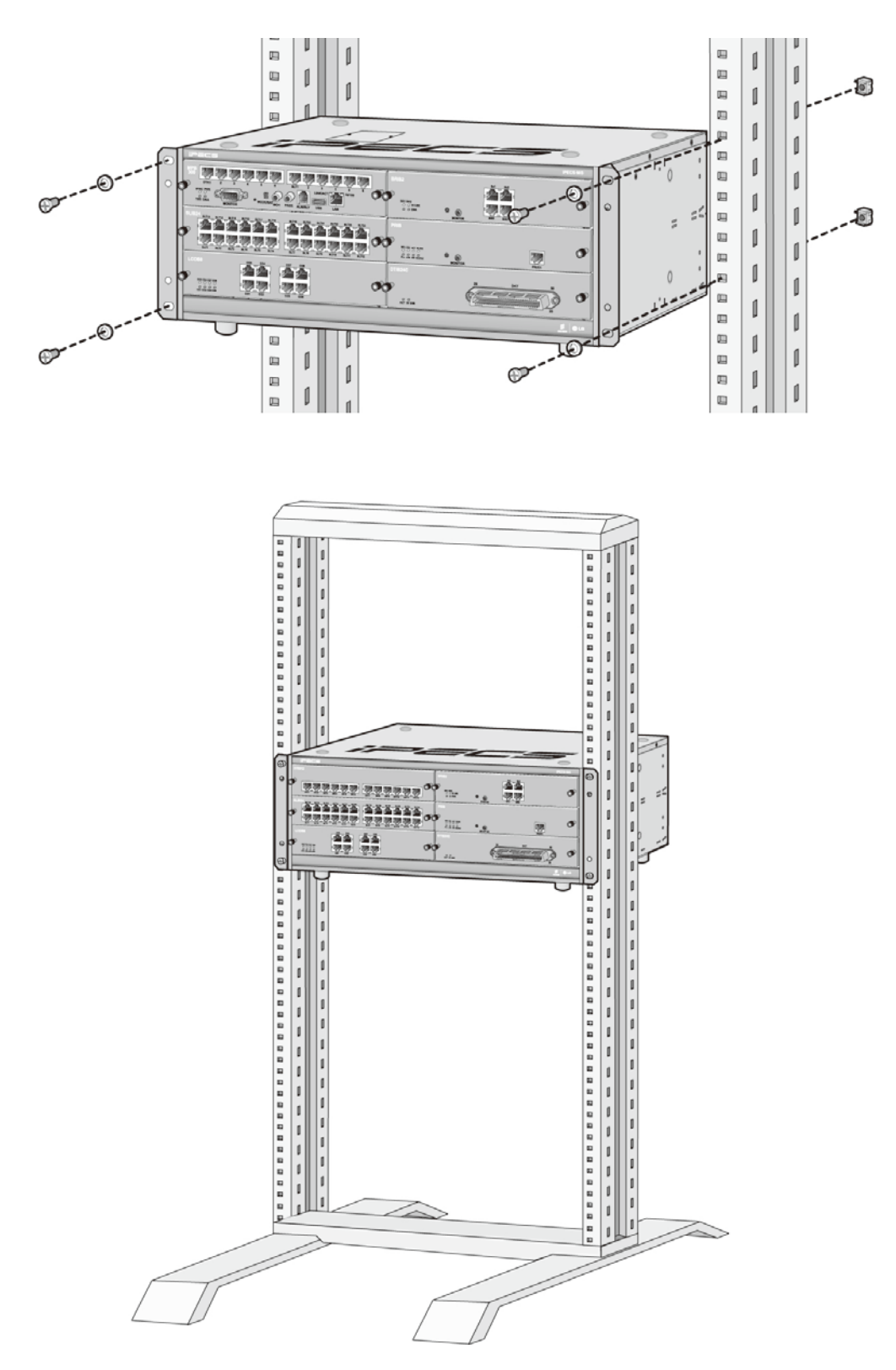

Figure 2.5.1B Rack Mounting

# 2.6 Expansion KSU Installation

- 1. Turn the screw counter-clockwise to loosen and then remove the Dummy Cap. Also, the Dummy Cap of the second KSU should be opened in the same manner.
- 2. To operate the System, each KSU should be connected using the Expansion cable as shown below. Please make sure that the Expansion cable is connected correctly, and not facing the wrong direction.
- 3. Connect Fasteners with screws to affix the iPECS-MG system.

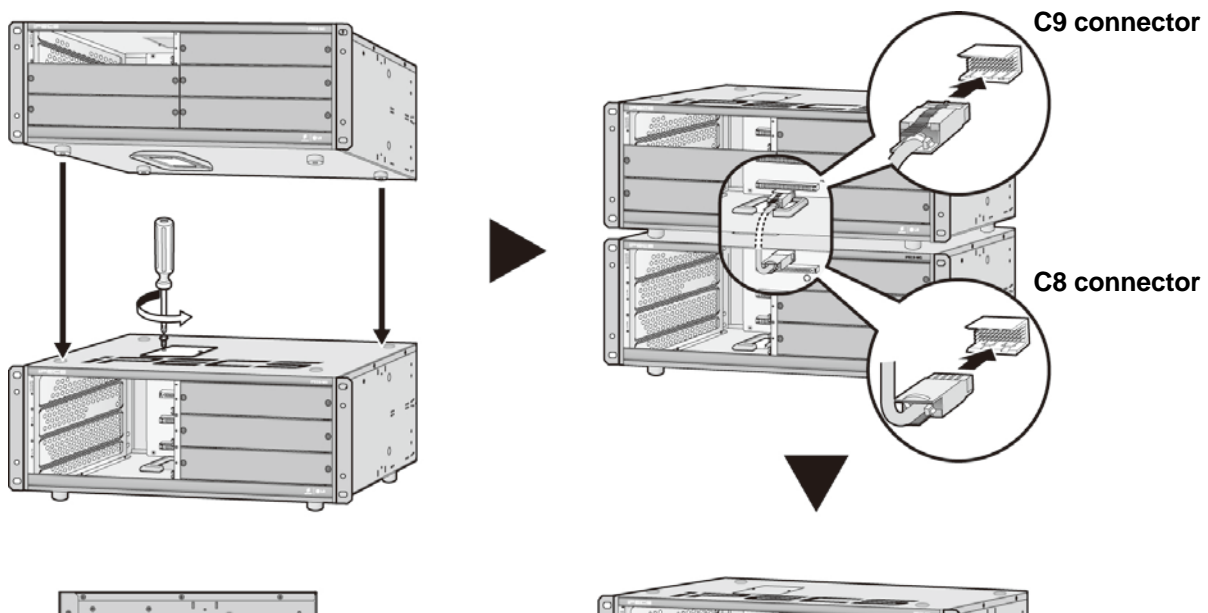

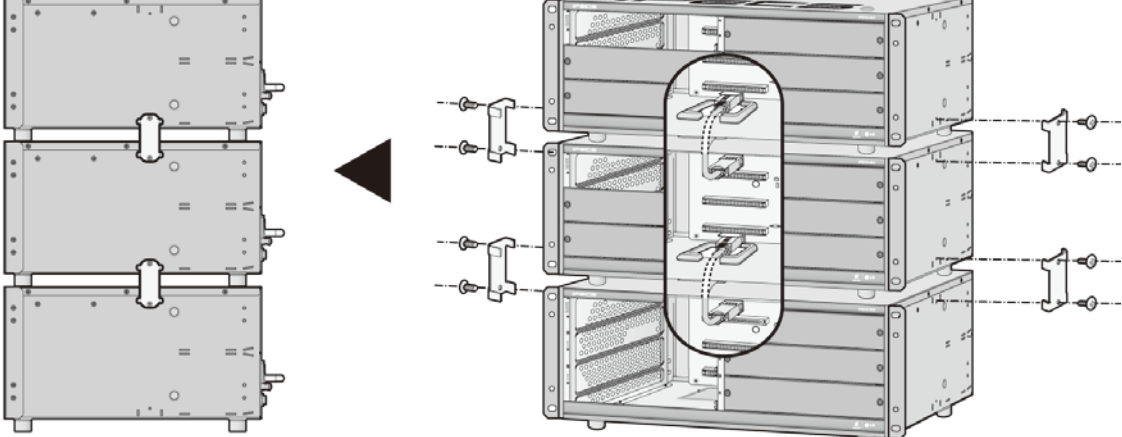

Figure 2.6 Expansion KSU installation

#### NOTE

- Be careful not to bend the pins of connectors.
- When the Expansion Cable is inserted in an uneven manner, the connector pins (male pins) on MB/MBE may be bent over, so care should be taken.
- Before Installation of Expansion Cable, remove dummy plates.

# **BOARD INSTALLATION**

# 3.1 Installation of the Boards

Prior to installing the Boards, the following should be considered:

#### CAUTION

- Verify that electrical Power is turned OFF.
- To protect the System from static electricity, do not directly touch the boards; to discharge static, touch a grounded object, or wear a grounding strap.

To install the Board, perform following Steps:

- 1. Slide the board along the guide rails and hold the board as shown in second figure, carefully insert the Board in the direction of the arrow so that the Board securely insert with the connector on the Mother Board.
- 2. Press the screw to turn it clockwise and affix it securely.

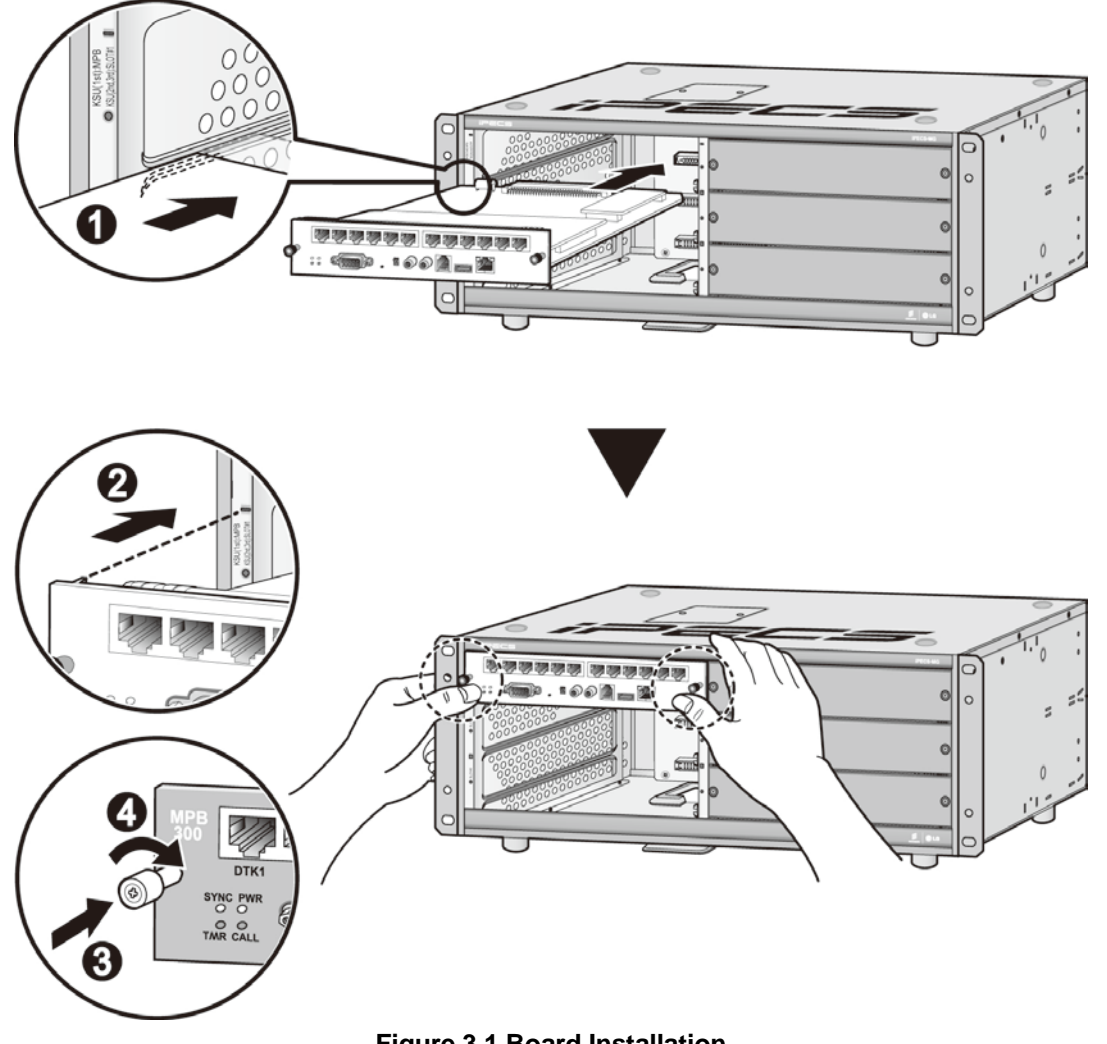

Figure 3.1 Board Installation

# 3.2 Main Processing Board 100/300 (MPB100/MPB300)

The Main Processor Board controls communication between the peripheral Board, supervises all resources in the system, controls the gain adjustment of the PCM signal, generates the System tones, and manages System call processing (MPB300 is shown as an example in Figure 3.2.1).

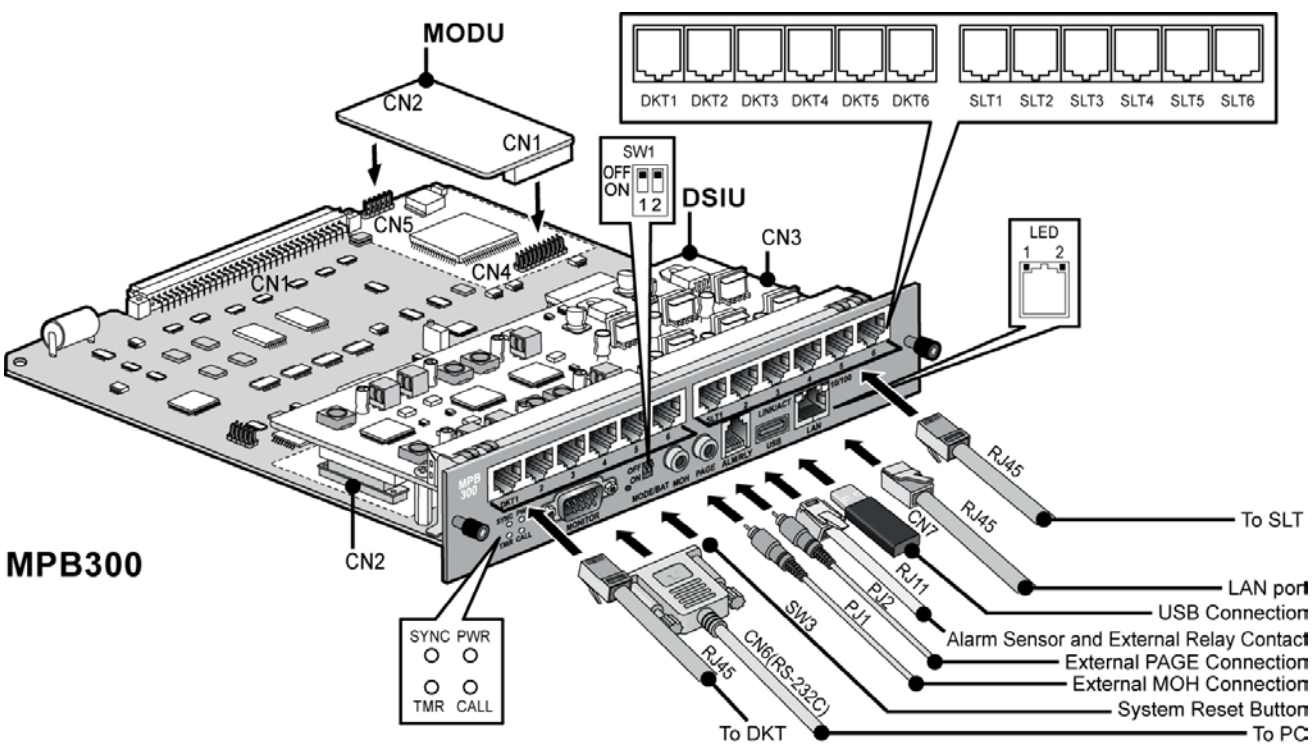

MPB100/MPB300 must be installed on the MPB slot of the 1<sup>st</sup> KSU.

Figure 3.2.1 MPB300

# 3.2.1 Modular Jack (MJ1, MJ3)

## 3.2.1.1 MJ1 Pin Assignment

| LAN port  |            |         |               |               |  |
|-----------|------------|---------|---------------|---------------|--|
| CONNECTOR | PIN NUMBER | NO.     | SIGNAL NAME   | FUNCTION      |  |
| RJ45 📈    |            | 4,5,7,8 | Reserved      |               |  |
|           | - r h      | 1       | TX+           | Transmit Data |  |
|           | 2          | TX-     | Transmit Data |               |  |
|           |            | 3       | RX-           | Receive Data  |  |
|           | 1 8        | 6       | RX+           | Receive Data  |  |

| PC |
|----|
|----|

| CONNECTOR | PIN NUMBER | NO.     | SIGNAL NAME | FUNCTION      |
|-----------|------------|---------|-------------|---------------|
| RJ45 🔬    |            | 4,5,7,8 | Reserved    |               |
|           |            | 1       | RX-         | Receive Data  |
|           |            | 2       | RX+         | Receive Data  |
|           |            | 3       | TX+         | Transmit Data |
|           | 1 8        | 6       | TX-         | Transmit Data |

## 3.2.1.2 MJ3 (Alarm Detection and Relay Contact) Pin Assignment

| MJ3       |            |         |             |  |  |
|-----------|------------|---------|-------------|--|--|
| CONNECTOR | PIN NUMBER | NO.     | SIGNAL NAME |  |  |
| RJ11      |            | 1       | N/A         |  |  |
|           |            | 2       | ALARM-T     |  |  |
|           | 3          | ALARM-R |             |  |  |
|           | 4          | Relay-T |             |  |  |
|           | 1 6        | 5       | Relay-R     |  |  |
|           |            | 6       | N/A         |  |  |

....

#### MJ4 Pin Assignment (USB)

| CONNECTOR  | PIN NUMBER | NO. | SIGNAL NAME |
|------------|------------|-----|-------------|
| USB Type A |            | 1   | GND         |
|            | 4321       | 2   | D+          |
|            |            | 3   | D-          |
|            |            | 4   | VBUS (+5V)  |

# 3.2.2 DSIU (Digital and Single line Interface Unit)

The DSIU is included by default on the MPB100/300, and provides 6 Digital Terminal (DKT) ports and 6 Single Line analog (SLT) ports with FSK (ITU-T V.23 or Bell 202) or DTMF (ITU-T Q.23) Caller ID function.

#### 3.2.2.1 Pin Assignment

# DSIU MJ1 (DKT Only)CONNECTORPIN NUMBERNO.SIGNAL NAMERJ45181,2,3Reserved4DKT-T5DKT-R5DKT-R6,7,8Reserved

#### DSIU MJ2 (SLT Only)

| CONNECTOR | PIN NUMBER | NO.   | SIGNAL NAME |
|-----------|------------|-------|-------------|
| RJ45      | 1 8        | 1,2,3 | Reserved    |
|           |            | 4     | SLT-T       |
|           |            | 5     | SLT-R       |
|           |            | 6,7,8 | Reserved    |

# 3.2.3 MODU (MODEM Interface Unit)

The optional MODU should be installed on the MODU connectors (CN4, CN5) of the MPB100/MPB300, and provides an analog modem connection. It supports Bell, ITU-T, V.34, V.32BIS, V.90 Protocol at a speed rate of 300bps up to 33Kbps, and automatic rate negotiation.

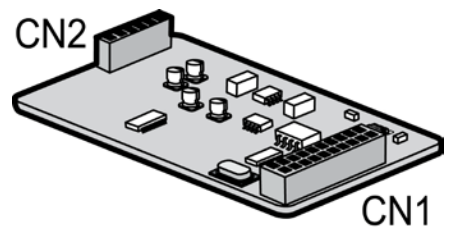

Figure 3.2.2 MODU

# 3.3 CO Line Boards

# 3.3.1 LCOB4/LCOB8/LCOB12 (Loop Start CO Line Interface Board)

The LCOB (Loop Start CO Interface Board) is a board for PSTN interface on iPECS-MG system. LCOB supports Caller Identification (CID) detection, Polarity Reversal (PR) detection, Call Progress Tone (CPT) detection. But the optional CMU4 board is needed in case of call metering service (50Hz, 12kHz, and 16kHz). And, the LCOB has one Power Failure Transfer (PFT) circuit for 1st port.

#### The LCOB4/LCOB8/LCOB12 board can be installed on any universal slot.

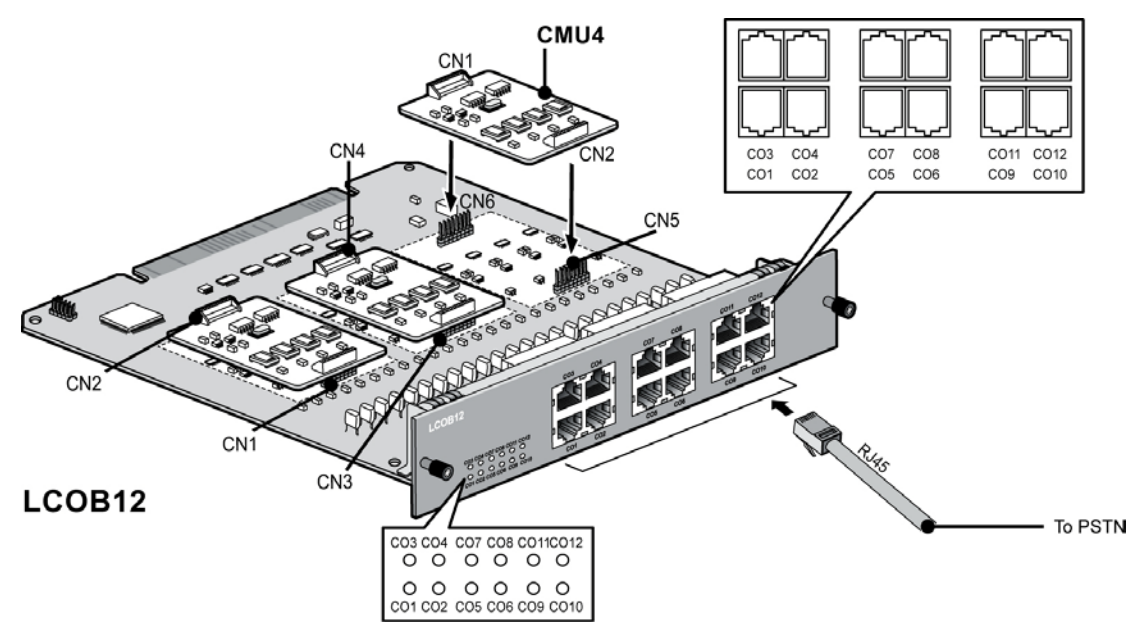

Figure 3.3.1 LCOB12

## 3.3.1.1 Pin Assignment

| CONNECTOR | PIN NUMBER | NO.   | SIGNAL NAME  |
|-----------|------------|-------|--------------|
| RJ45      | 1 8        | 1,2   | PFT-T, PFT-R |
|           |            | 3     | Reserved     |
|           |            | 4,5   | CO-T, CO-R   |
|           |            | 6,7,8 | Reserved     |

NOTE: If User wants to use the <u>PFT</u> function, Pin# 1, 2 should be connected to a SLIB interface port.

| LCOB Ports (except 1st port) |            |       |             |  |  |  |
|------------------------------|------------|-------|-------------|--|--|--|
| CONNECTOR                    | PIN NUMBER | NO.   | SIGNAL NAME |  |  |  |
| RJ45                         | 1 8        | 1,2,3 | Reserved    |  |  |  |
|                              |            | 4,5   | CO-T, CO-R  |  |  |  |
|                              |            | 6,7,8 | Reserved    |  |  |  |

# 3.3.1.2 CMU4 (Call Metering detection Unit)

The CMU4 can be optionally mounted on LCOB4/LCOB8/LCOB12, and provides 50Hz, 12kHz and 16kHz Call Metering detection function for 4 channels. So, Three CMU4s can be installed on LCOB12.

# 3.3.2 BRIB2/BRIB4 (Switchable S/T Interface Board)

There are two kinds of BRIB2/BRIB4 according to CPU, but they have the same functions.

The BRIB2 supports S-interface (Line card function) or T-interface (Trunk function). iPECS-MG can be positioned at reference point Ia (T) or Ib (S) on ETS that is TE-slave without power feeding or NT-master with power feeding.

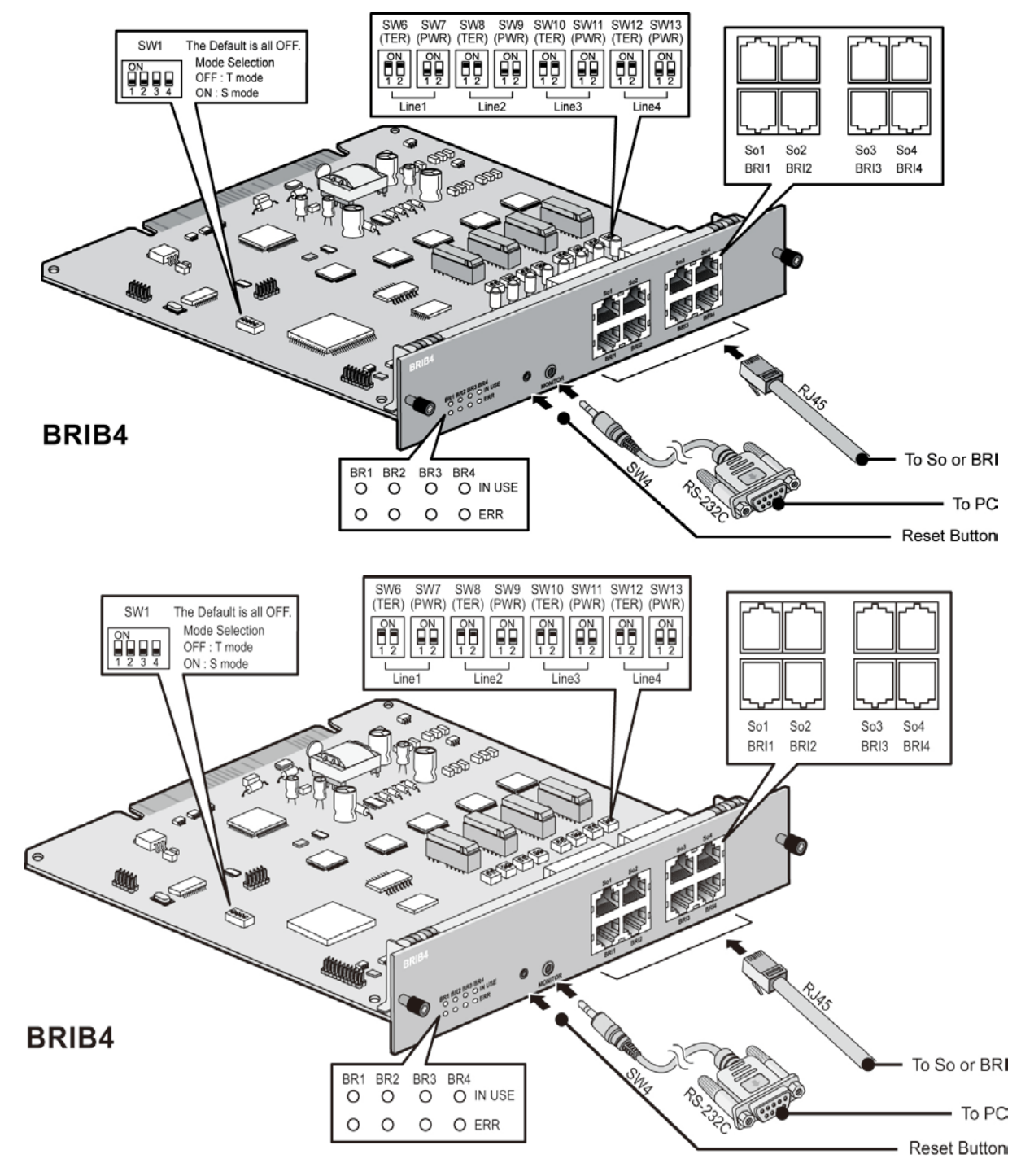

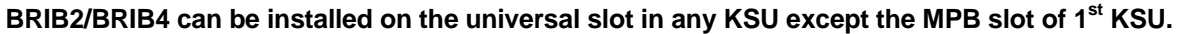

#### CAUTION

• Each interface should be set to the correct type, T or S with S/T selection switches, according to the needs of user. And the RX and TX pairs of line should be correctly connected to the TX and RX pairs of NT1 or TE according to the interface type of each line.

Figure 3.3.2 BRIB4

#### 3.3.2.1 Pin Assignment

| CONECTOR PIN NUMBER |     | OR PIN NUMBER NO SIGNAL NAME<br>(T-mode) |          | FUNCTION      |  |
|---------------------|-----|------------------------------------------|----------|---------------|--|
| RJ45                | 1 0 | 1,2,7,8                                  | Reserved |               |  |
|                     |     | 3                                        | TX+      | Transmit Data |  |
|                     |     | 4                                        | RX+      | Receive Data  |  |
|                     |     | 5                                        | RX-      | Receive Data  |  |
|                     |     | 6                                        | TX-      | Transmit Data |  |

NOTE • Upper side of RJ-45 – S-mode connection, Lower side of RJ-45 – T-mode connection

#### 3.3.2.2 Connectors and Switch Functions

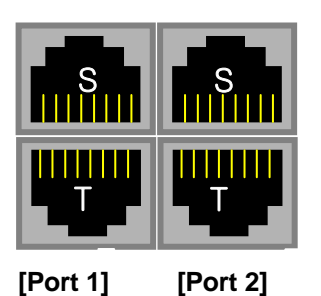

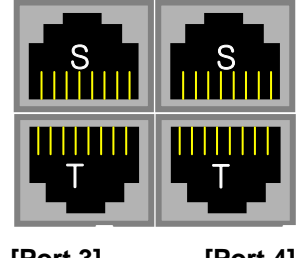

[Port 3] [Port 4] (BRIB4 Only) (BRIB4 Only)

Figure 3.3.3 S or T Connector for RJ-45

#### NOTE

- T-mode (3: TX+, 4: RX+, 5: RX-, 6: TX-)
- S-mode (3: RX+, 4: TX+, 5: TX-, 6: RX-)
- Can not support S/T interface simultaneously

4 Pole Dip Switch (SW1) - Default "OFF"

| 1<br>2<br>3<br>4 | Port<br>Port<br>Port<br>Port |
|------------------|------------------------------|
| 4                | Pon                          |

Mode Selection High(OFF) : T mode Low(ON) : S mode

2 Pole Dip Switch (SW7, 9, 11, 13) - Default "OFF"

Feeding Power (-40V)

1 Line 1

2 Line 2

3 Line 3

4 Line 4

ON : -40 V Feeding OFF : Feeding power "OFF"

#### 2 Pole Dip Switch (SW6, 8, 10, 12) - Default "ON"

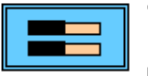

Termination

ON : 100 ohm termination OFF : Termination "OFF"

|        | Termination | Feeding |
|--------|-------------|---------|
| Port 1 | SW6         | SW7     |
| Port 2 | SW8         | SW9     |
| Port 3 | SW10        | SW11    |
| Port 4 | SW12        | SW13    |

Figure 3.3.4 S/T mode Selection Switches

# 3.3.3 PRIB (Primary Rate Interface Board)

There are two kinds of PRIB according to CPU, but they have the same functions.

The Primary Rate Interface Board (PRIB) provides one (1) PRI interface, or one (1) E1R2 interface; this interface supports 30 PCM bearer and 2 signaling channels for PRI or E1R2. The PRIB is based on the existing interface described in ITU-T Recommendations G.704, G.703 and G.823.

PRIB can be installed on the universal slot No. 1-6 of any KSU except the slot No. 1 of 1<sup>st</sup> KSU.

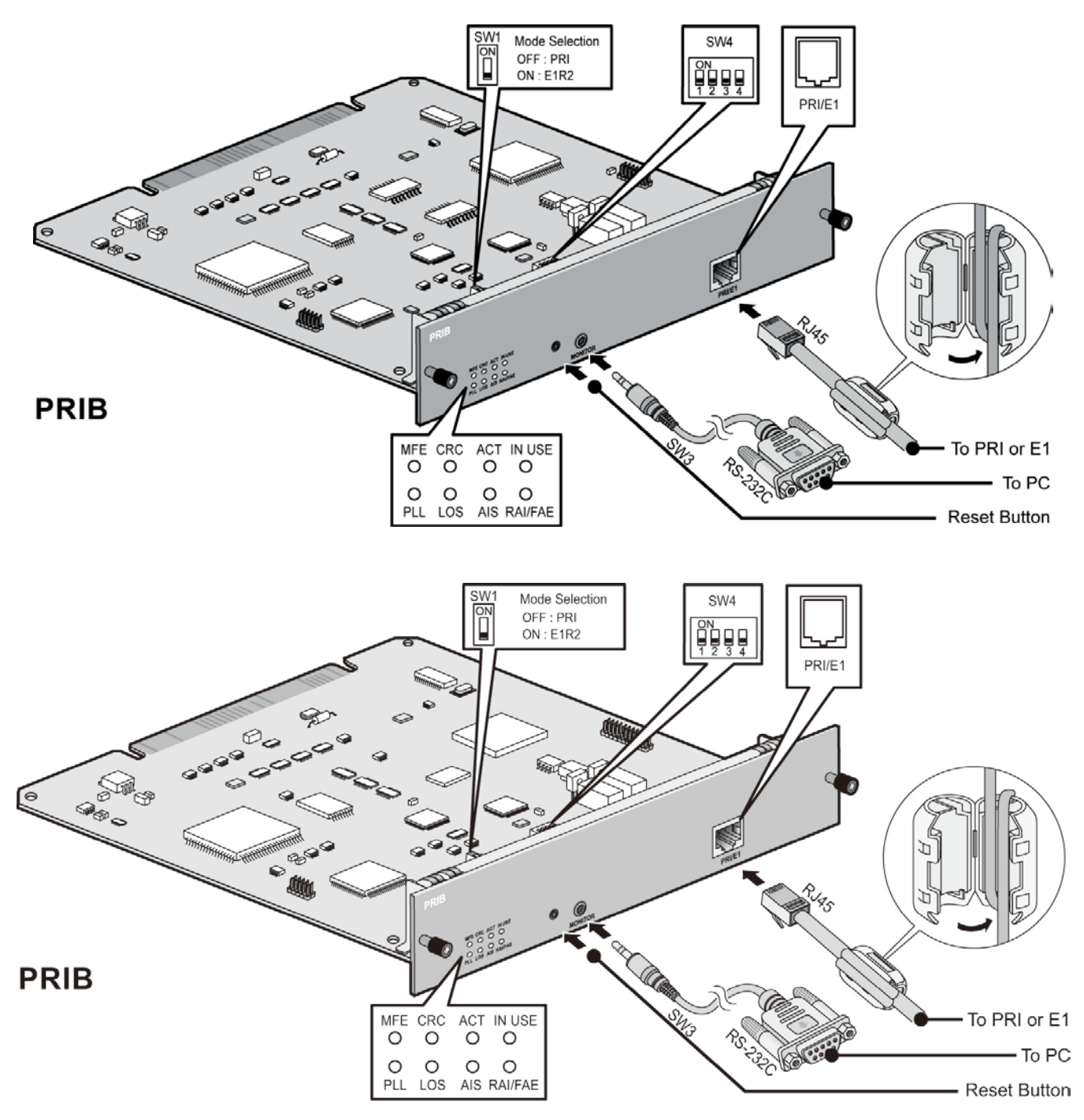

CAUTION

Figure 3.3.5 PRIB

<sup>•</sup> For QSIG operation, check the mode setting method and the contact assignments of RJ45 type connector according to the mode of line, TE or NT.

# 3.3.3.1 Pin Assignment

| PRI Port  |            |      |             |  |  |  |  |
|-----------|------------|------|-------------|--|--|--|--|
| CONNECTOR | PIN NUMBER | NO.  | SIGNAL NAME |  |  |  |  |
| RJ45      |            | 1    | RX-T        |  |  |  |  |
|           | 1 8        | 2    | RX-R        |  |  |  |  |
|           | 1111111    | 4    | TX-T        |  |  |  |  |
|           |            | 5    | TX-R        |  |  |  |  |
|           |            | 3    | N/A         |  |  |  |  |
|           |            | 6    | N/A         |  |  |  |  |
|           |            | 7, 8 | N/A         |  |  |  |  |

For North America,

The PRIB provides one (1) PRI interface or one (1) T1 interface for digital trunk function.

The frame format has a duration of 125usec and contains 24 time slots (TSs) of 8 bits.

The PRI mode provides one Primary Rate Interface and 24 time slots (23B for voice and 1D for signaling).

And, the T1 mode provides one T1 interface and 24 time slots (24B channel for voice).

The LED meaning is different with EURO ISDN.

For more detailed information, refer to the Installation Manual.

# 3.4 Extension Boards

# 3.4.1 SLIB12/24 (Single Line Interface Board)

There are two kinds of SLIB12/24 according to CPU, but they have the same functions. The SLIB12/24 provides 12(24) single line analog ports with FSK (ITU-T V.23 or Bell 202) or DTMF (ITU-T Q.23) Caller ID function. The connection between the SLIB12/24 and SLT is provided through RJ45 Modular Jacks.

#### SLIB12/24 can be installed on the universal slot in any KSU except the MPB slot of 1<sup>st</sup> KSU.

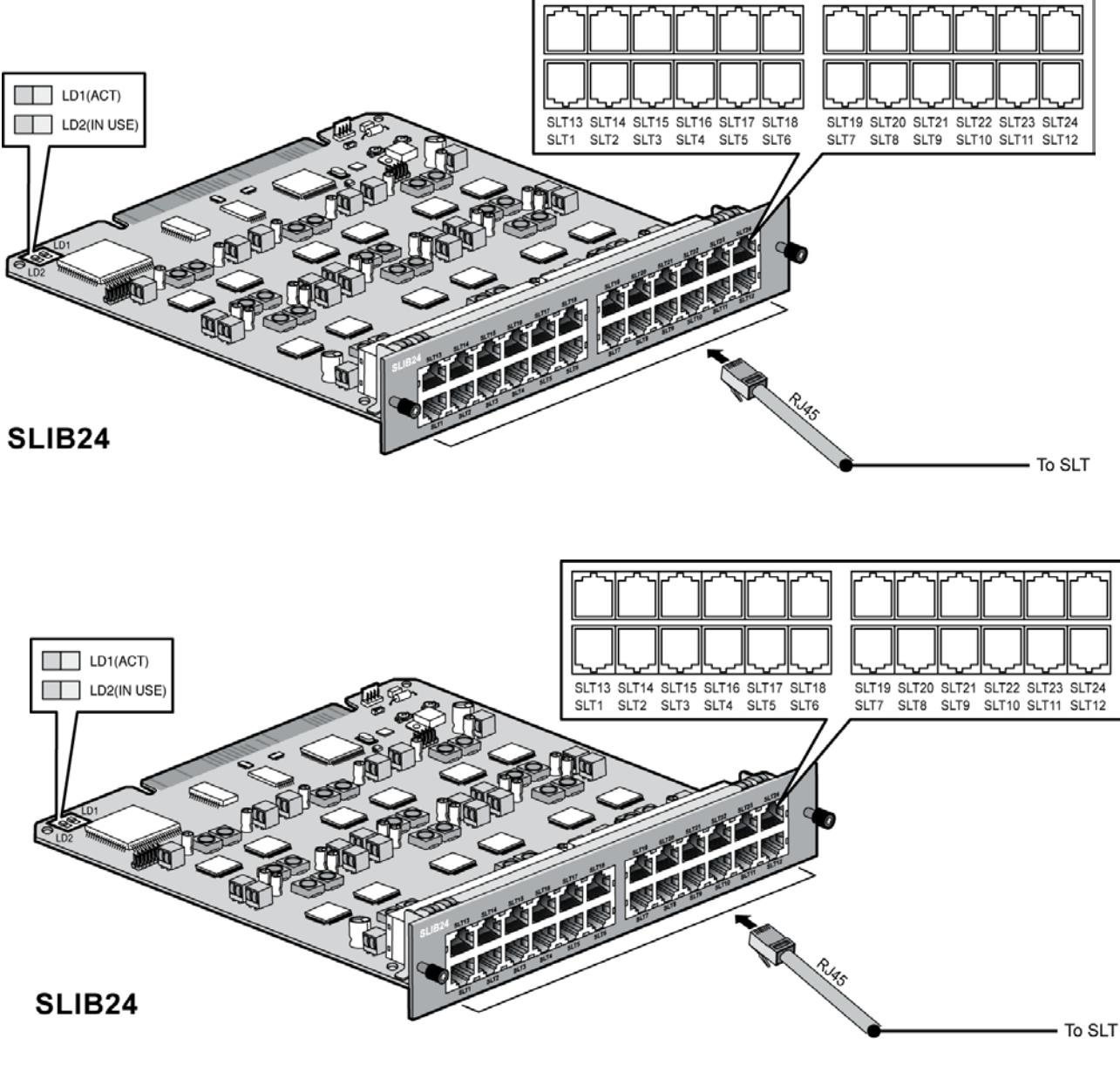

Figure 3.4.1 SLIB24

#### NOTE

- Caller ID signal can be either DTMF or FSK based on the country code entered in the system database.
- Dialing Type (DTMF or DP) and MWI function is determined by the selected admin value.
- Max. 4SLIB24s can be installed in each KSU.

## 3.4.1.1 Pin Assignment

| SLIB12/24 |            |       |             |               |  |  |  |
|-----------|------------|-------|-------------|---------------|--|--|--|
| CONNECTOR | PIN NUMBER | NO    | SIGNAL NAME | FUNCTION      |  |  |  |
| RJ45      | 1 8        | 1,2,3 | Reserved    |               |  |  |  |
|           | 1111111    | 4     | SLT_RX      | Receive Data  |  |  |  |
|           |            | 5     | SLT_TX      | Transmit Data |  |  |  |
|           |            | 6,7,8 | Reserved    |               |  |  |  |

# 3.4.2 SLIB12C/24C (with RJ21 connector)

There are two kinds of SLIB12C/24C according to CPU, but they have the same functions.

The SLIB12C/24C is the same SLIB12/24 except the connection between the board and Single Line Telephone. The connection between the SLIB12C/24C and Single Line Telephone is connected through the Champ/Amphenol cable.

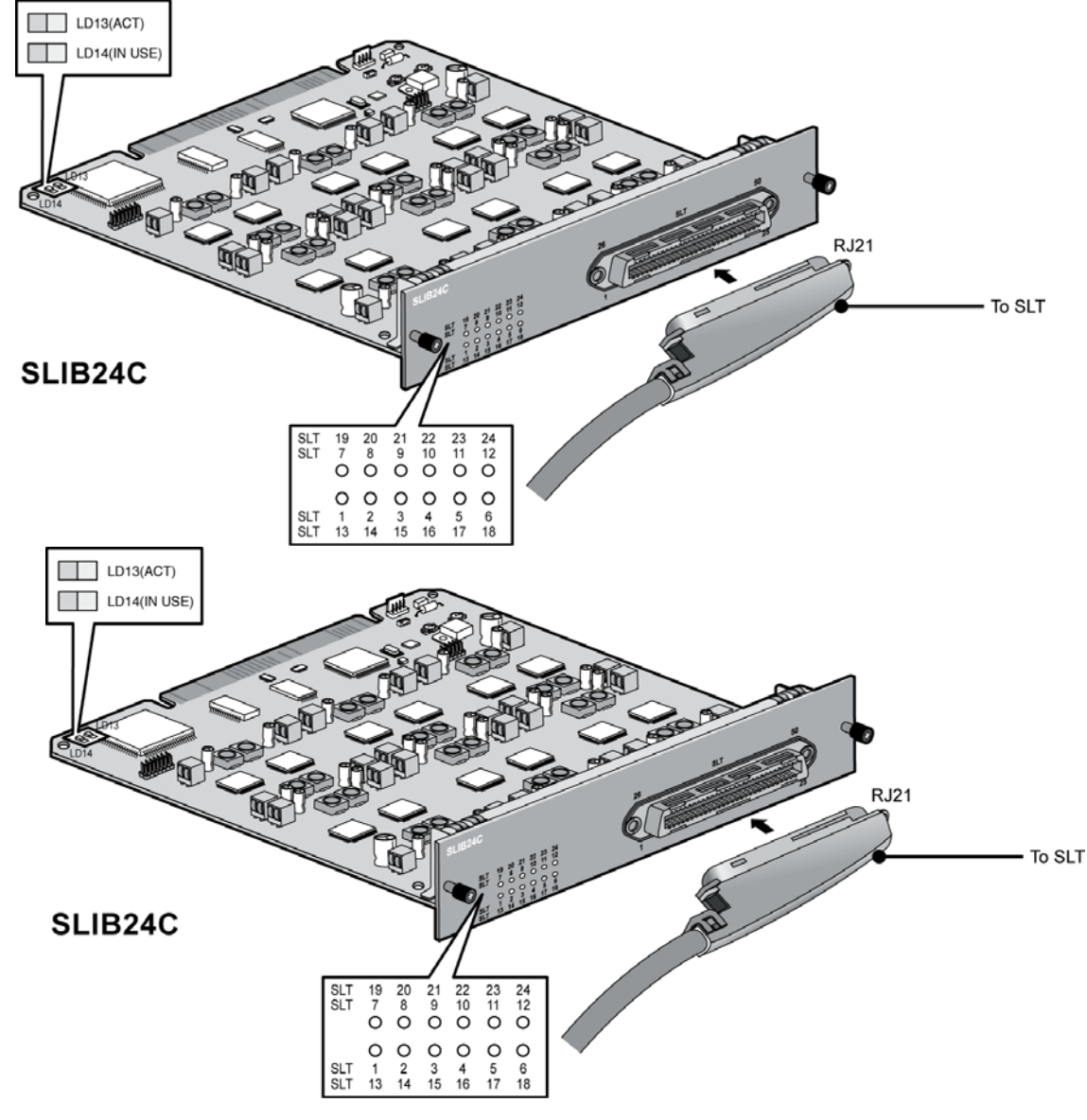

SLIB12C/24C can be installed on the universal slot in any KSU except the MPB slot of 1<sup>st</sup> KSU.

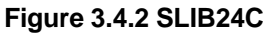

NOTE : For Pin Assignment of SLIB12C/24C, refer to the 3.4.4.1 Section 'Pin Assignment'.

# 3.4.3 DTIB12/24 (Digital Terminal Interface Board)

The connection between the DTIB12/24 and DKT is provided through RJ45 Modular Jacks.

- DTIB 12: provide 12 ports
- DTIB 24: provide 24 ports

#### DTIB12/24 can be installed on the universal slot in any KSU except the MPB slot of 1<sup>st</sup> KSU.

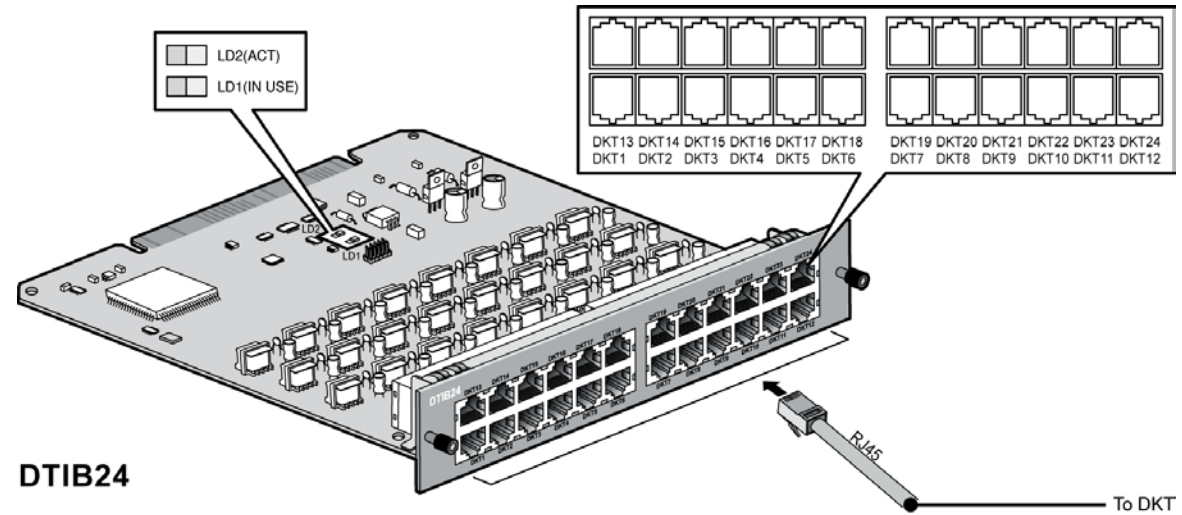

Figure 3.4.3 DTIB24

## 3.4.3.1 Pin Assignment

| DTIB12/24 |            |       |             |               |  |  |  |
|-----------|------------|-------|-------------|---------------|--|--|--|
| CONNECTOR | PIN NUMBER | NO.   | SIGNAL NAME | FUNCTION      |  |  |  |
| RJ45      | 1 8        | 1,2,3 | Reserved    |               |  |  |  |
|           |            | 4     | DKT_RX      | Receive Data  |  |  |  |
|           |            | 5     | DKT_TX      | Transmit Data |  |  |  |
|           |            | 6,7,8 | Reserved    |               |  |  |  |

# 3.4.4 DTIB12C/24C (with RJ21 connector)

The connection between the DTIB12C/24C's modular block and DKT is provided using RJ21cable. The DTIB24C is shown as an example.

DTIB12C/24C can be installed on the universal slot in any KSU except the MPB slot of 1<sup>st</sup> KSU.

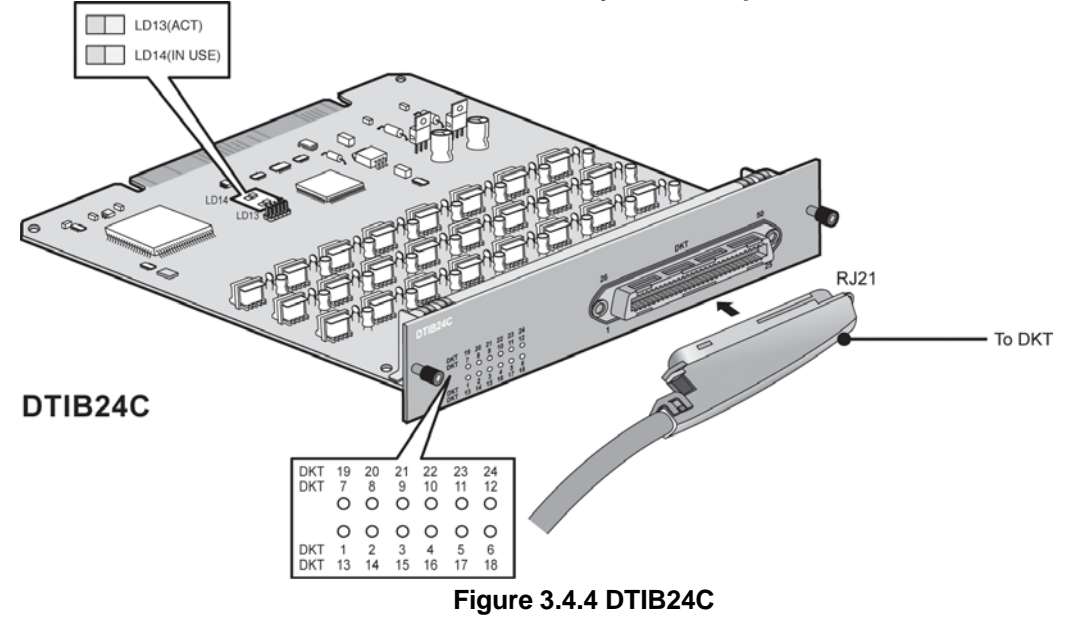

# 3.4.4.1 Pin Assignment

|           | -      | -                |      | 120/240 |       | ,,,,,,,,,,,,,,,,,,,,,,,,,,,,,,,,,,,,,,, |      |            |
|-----------|--------|------------------|------|---------|-------|-----------------------------------------|------|------------|
| CONNECTOR | PIN    | RJ21             | PAIR | PIN     | COLOR | SLIB/DTIB(12/24C)                       | PORT | REMARKS    |
| TYPE      | NUMBER | PIN              |      |         | CODE  | DESIGNATION                             | NO   |            |
| RJ21      |        | 1                | 1    | 1       |       | VT-1                                    | 1    | BL:BLUE    |
|           | 50 25  | 26               |      | 26      |       | VR-1                                    |      | BK:BLACK   |
| COM       |        | 2                | 2    | 2       |       | VT-2                                    | 2    | BN:BROWN   |
| $\square$ |        | 27               |      | 27      |       | VR-2                                    |      | OR:ORANGE  |
|           |        | 3                | 3    | 3       |       | VT-3                                    | 3    | WH:WHITE   |
|           |        | 28               | -    | 28      |       | VR-3                                    | -    | GN:GREEN   |
|           |        | <u></u>          | Δ    | 4       |       | VT-4                                    | 4    | SL: SILVER |
|           |        | 20               | -    | 20      |       | VR-4                                    | -    |            |
| L B       |        | 5                | 5    | 5       |       | VI(-4                                   | 5    |            |
|           |        | 20               | 5    | 5       |       |                                         | 5    |            |
|           | [畕]    | 30               | 0    | 30      |       | VR-D                                    | 0    | -          |
|           | 26 1   | 6                | 6    | 6       |       | VI-6                                    | 6    |            |
|           |        | 31               |      | 31      |       | VR-6                                    |      | -          |
|           |        | 7                | 7    | 7       |       | VT-7                                    | 7    |            |
|           |        | 32               |      | 32      |       | VR-7                                    |      |            |
|           |        | 8                | 8    | 8       |       | VT-8                                    | 8    |            |
|           |        | 33               |      | 33      |       | VR-8                                    |      |            |
|           |        | 9                | 9    | 9       |       | VT-9                                    | 9    |            |
|           |        | 34               |      | 34      |       | VR-9                                    |      |            |
|           |        | 10               | 10   | 10      |       | VT-10                                   | 10   |            |
|           |        | 35               | -    | 35      |       | VR-10                                   | -    |            |
|           |        | 11               | 11   | 11      |       | VT-11                                   | 11   |            |
|           |        | 36               |      | 36      |       | VR-11                                   |      |            |
|           |        | 12               | 12   | 12      |       | V/T_12                                  | 12   | -          |
|           |        | 37               | 12   | 37      |       | VI-12<br>VR-12                          | 12   |            |
|           |        | 12               | 10   | 12      |       | VI(-12                                  | 10   | -          |
|           |        | 13               | 13   | 13      |       | VI-13<br>V/R-13                         | 13   |            |
|           |        | 14               | 1.4  | 14      |       | VIC-13                                  | 1.4  | -          |
|           |        | 30               | 14   | 30      |       | VI-14<br>\/D_1/                         | 14   |            |
|           |        | 39<br>15         | 15   | 15      |       | VI(-14                                  | 15   |            |
|           |        | 10               | 15   | 10      |       | VI-15                                   | 15   |            |
|           |        | 40               | 16   | 40      |       | VI(-15                                  | 16   | -          |
|           |        | 10               | 10   | 10      |       | VI-10<br>V/P-16                         | 10   |            |
|           |        | 41               | 17   | 41      |       | VIX-10                                  | 17   |            |
|           |        | 17               | 17   | 17      |       | VI-17                                   | 17   |            |
|           |        | 4 <u>/</u><br>10 | 10   | 42      |       | VIX-17                                  | 10   |            |
|           |        | 10               | 10   | 10      |       | VI-10                                   | 10   |            |
|           |        | 43               | 10   | 40      |       | VK-10                                   | 10   | -          |
|           |        | 19               | 19   | 19      |       | VI-19<br>VP 10                          | 19   |            |
|           |        | 44               | 20   | 44      |       | VR-19                                   | 20   |            |
|           |        | 20               | 20   | 20      |       | VI-20                                   | 20   |            |
|           |        | 40               | 04   | 40      |       | VR-20                                   | 04   | -          |
|           |        | 21               | 21   | 21      |       | VI-21                                   | 21   |            |
|           |        | 40               | 00   | 40      |       | VT-21                                   | 00   |            |
|           |        | 22               | 22   | 22      |       | VI-22                                   | 22   |            |
|           |        | 47               | 00   | 4/      |       | VIT-22                                  | 22   |            |
|           |        | 23               | 23   | 23      |       | VI-23                                   | 23   |            |
|           |        | 4ð               | 0.4  | 48      |       | VK-23                                   | 04   |            |
|           |        | 24               | 24   | 24      |       | V I - 24                                | 24   |            |
|           |        | 49               | 1    | 49      |       | IVK-24                                  | 1    |            |

#### SLIB12C/24C/DTIB12C/24C

# 3.5 Function Boards

# 3.5.1 VMIB/ AAIB (Voice Mail/Auto Attendant Interface Board)

The VMIB/AAIB provides system announcement, ACD/UCD announcement, and User Greeting, along with a processor and DSP circuitry to support 8 simultaneous channels.

| ITEM | CHANNEL | SYSTEM GREETING/USER GREETING                       |
|------|---------|-----------------------------------------------------|
| VMIB | 8       | System Greeting (0.5hrs.), User Message (100 Hours) |
| AAIB | 8       | System Greeting (0.5hrs.), User Message (None)      |

VMIB/AAIB can be installed on the universal slot No. 1-6 of any KSU except the MPB slot of 1<sup>st</sup> KSU. The maximum 3 VMIB/AAIBs can be installed with MPB300 (MPB100: Max. 2 AAIB/VMIB)

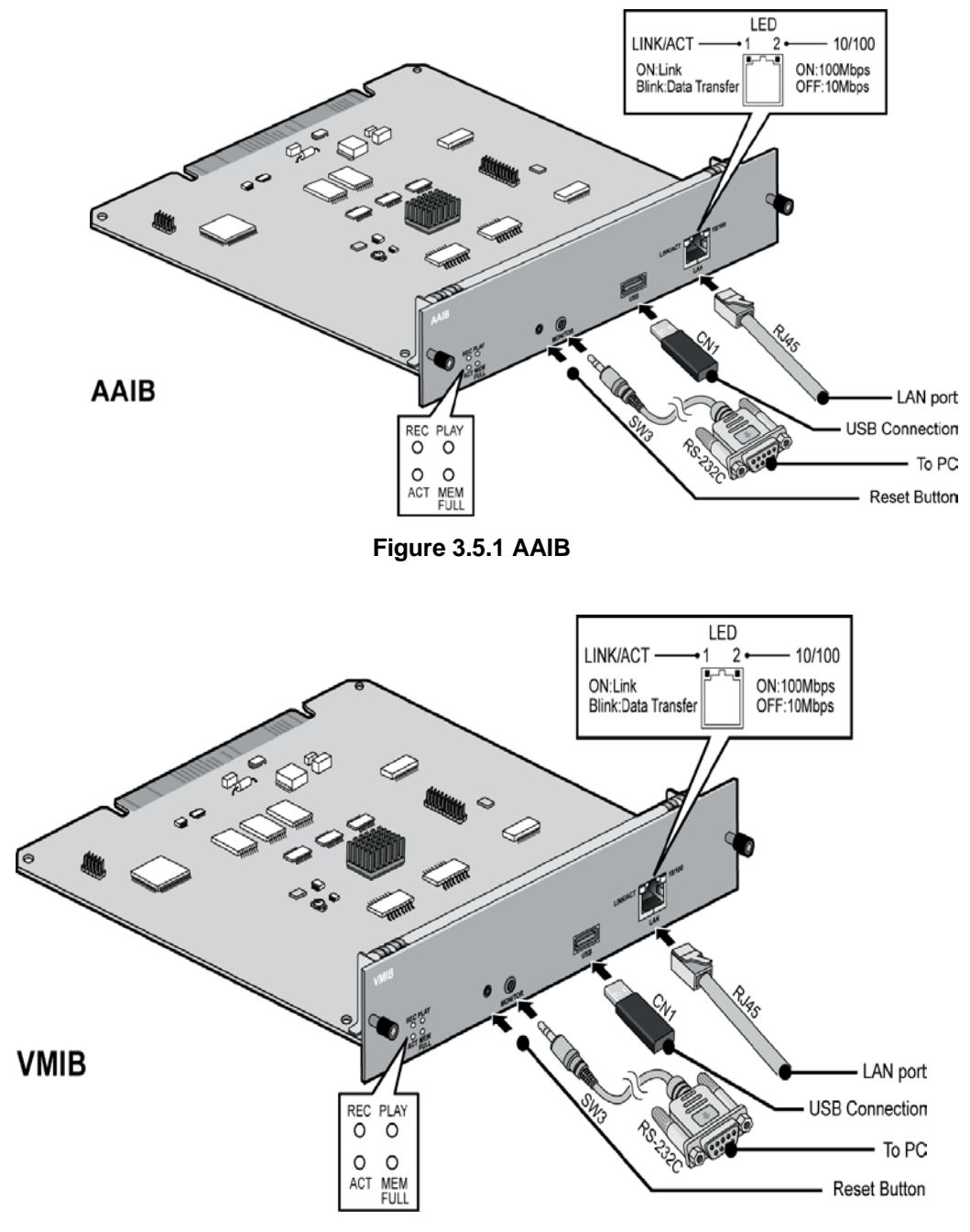

Figure 3.5.2 VMIB

## 3.5.1.1 Pin Assignment

| LAN Port                                                                                                    |            |         |        |            |     |               |  |
|----------------------------------------------------------------------------------------------------|------------|---------|--------|------------|-----|---------------|--|
| CONNECTOR                                                                                                    | PIN NUMBER |         | NO.    | SIGNAL NAM | IE  | FUNCTION      |  |
| RJ45                                                                                                    | 🗖          | 4,5,7,8 |        | RESERVED   |     |               |  |
| 1 Alexandre                                                                                                    |            | 1       |        | TX+        |     | Transmit Data |  |
| - Second Second | 1 2        | 2       |        | TX-        |     | Transmit Data |  |
|                                                                                                    | 1111111    | 3       |        | RX-<br>RX+ |     | Receive Data  |  |
|                                                                                                    |            | 6       |        |            |     | Receive Data  |  |
|                                                                                                    |            | USE     | B Port |            |     |               |  |
| CONNECTOR                                                                                                    | PIN NUMBER | ł       |        | NO.        |     | SIGNAL NAME   |  |
| USB Type A                                                                                                    |            |         | 1      |            | GNE | )             |  |
|                                                                                                    | 4 3 2 1    |         | 2      |            | D+  |               |  |
|                                                                                                    |            |         | 3      |            | D-  |               |  |
|                                                                                                    |            |         | 4      |            | VBU | S (+5V)       |  |

# 3.5.2 VOIB8/24 (Voice over Internet protocol Board 8ch./ 24ch.)

The VOIB8/VOIB24 provides the Ethernet interface for S/W applications and VoIP features. The VOIB8/24 is used to provide packet relay for remote devices to communicate with the host and translate between the iPECS proprietary protocols and other standard protocols (H323, SIP).

| ITEM   | CHANNEL | REMARK |
|--------|---------|--------|
| VOIB8  | 8       |        |
| VOIB24 | 24      |        |

#### VOIB8/VOIB24 can be installed on the universal slot No. 1-6 of any KSU except slot No. 1 of 1<sup>st</sup> KSU.

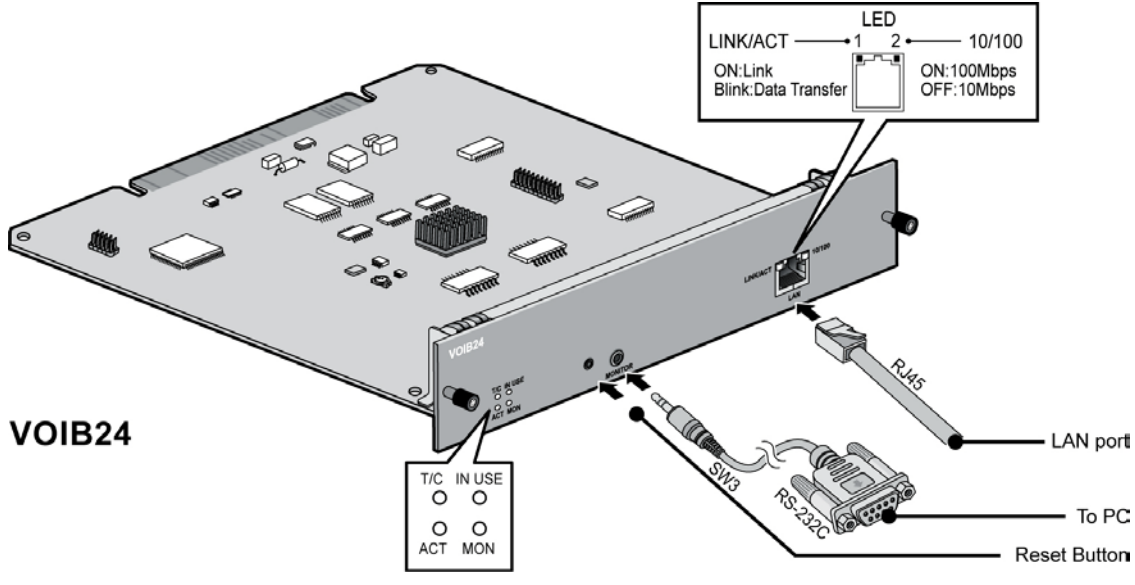

Figure 3.5.3 VOIB24

## 3.5.2.1 Pin Assignment

| LAN Port                                                                                                    |            |         |             |               |  |  |  |
|----------------------------------------------------------------------------------------------------|------------|---------|-------------|---------------|--|--|--|
| CONNECTOR                                                                                                    | PIN NUMBER | NO.     | SIGNAL NAME | FUNCTION      |  |  |  |
| RJ45                                                                                                    | LED        | 4,5,7,8 | RESERVED    |               |  |  |  |
| A CONTRACT OF THE OWNER OF THE OWNER OWNE OWNER OF THE OWNER OWNER OF THE OWNER OWNER OWNER OWNER OWNER OWNER OWNER OWNER OWNER OWNER OWNER OWNER OWNER OWNER OWNER OWNER OWNER OWNER OWNER OWNER OWNER OWNER OWNER OWNER OWNER OWNER OWNER OWNER OWNER OWNER OWNER OWNER OWNER OWNER OWNER OWNER OWNER OWNER OWNER OWNER OWNER OWNER OWNER OWNER OWNE OWNER OWNER OWNER OWNER OWNER OWNER OWNER OWNER OWNER OWNER OWNER OWNER OWNER OWNER OWNER OWNER OWNER OWNER OWNER OWNER OWNER OWNER OWNER OWNER OWNER OWNER OWNER OWNER OWNER OWNER OWNER OWNER OWNE OWNER OWNER OWNER OWNER OWNER OWNER O |            | 1       | TX+         | Transmit Data |  |  |  |
|                                                                                                    |            | 2       | TX-         | Transmit Data |  |  |  |
|                                                                                                    |            | 3       | RX-         | Receive Data  |  |  |  |
|                                                                                                    |            | 6       | RX+         | Receive Data  |  |  |  |

# 3.6 Terminal and Door Phone Models

Various types of digital terminals and IP Terminals can be used with the iPECS-MG DSIU/DTIB12/DTIB12C/ DTIB24/DTIB24C and with VOIB8/VOIB24 as listed in the following Table:

| Model       | Description                      | Model         | Description                        |
|-------------|----------------------------------|---------------|------------------------------------|
| LKD-2NS     | 2 Flexible Button Normal         | LIP-8008D     | 8 Flexible Button Display          |
| LKD-8DS     | 8 Flexible Button Display        | LIP-8012D     | 12 Flexible Button Display         |
| LKD-30DS    | 30 Flexible Button Display       | LIP-8024D     | 24 Flexible Button Display         |
| LKD-48DSS   | 48 Button DSS/DLS Console        | LIP-8040L     | 10 Flexible Button Large Display   |
| LDP-7004N   | 4 Flexible Button Normal         | LIP-8002E/2AE | 4 Feature Button w/Display         |
| LDP-7004D   | 4 Flexible Button Display        | LIP-8008E     | 8 Flexible Button w/Display        |
| LDP-7008D   | 8 Flexible Button Display        | LIP-8012E     | 12 Flexible Button w/Display       |
| LDP-7016D   | 16 Flexible Button Display       | LIP-8024E     | 24 Flexible Button w/Display       |
| LDP-7024D   | 24 Flexible Button Display       | LIP-8040E     | 10 Flexible Button w/Large Display |
| LDP-7024LD  | 24 Flexible Button Large Display | LIP-8012DSS   | 12 Button DSS Console              |
| LDP-7048DSS | 48 Button DSS/DLS Console        | LIP-8012LSS   | 12 Button LSS Console              |
| LDP-DPB     | Door Phone Box                   | LIP-8048DSS   | 48 Button DSS Console              |
| LIP-7008D   | 8 Flexible Button Display        | LIP-8050V     | 10 Flexible Button, Video Camera   |
| LIP-7016D   | 16 Flexible Button Display       | LDP-9008D     | 8 Flexible Button w/Display        |
| LIP-7024D   | 24 Flexible Button Display       | LDP-9030D     | 30 Flexible Button w/Display       |
| LIP-7024LD  | 24 Flexible Button Large Display | LDP-9048DSS   | 48 Button DSS Console              |
| LIP-8004D   | 4 Flexible Button Display        |               |                                    |
| LIP-8008D   | 8 Flexible Button Display        |               |                                    |

# 3.6.1 Terminal Cabling Distance

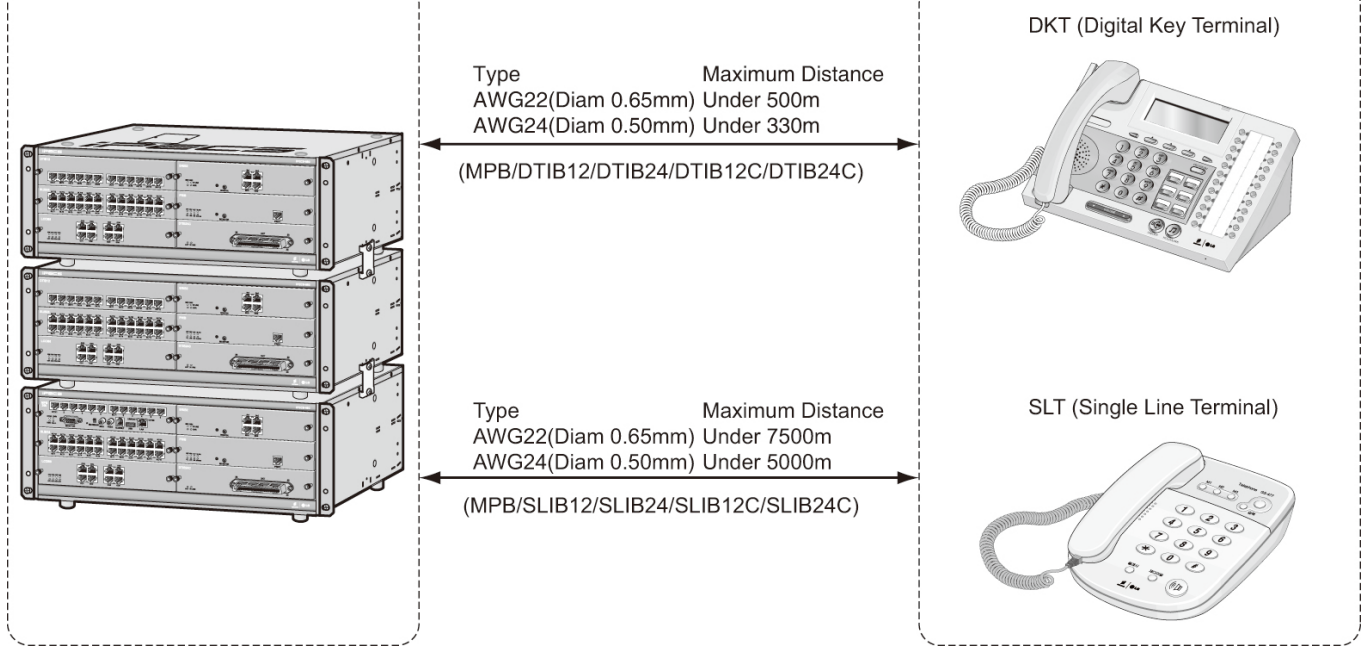

Figure 3.6.1 Terminal Cabling Distance

# 3.6.2 Basic Terminal Connection

## 3.6.2.1 DKT

The following illustrates how to connect the DKT to your System:

2 wire

Figure 3.6.2 DKT Connection

#### DKT Pin Assignment

| Connector | PIN Number | NO  | Signal Name |
|-----------|------------|-----|-------------|
| RJ11      |            | 1,6 | N/A         |
|           |            | 2,5 | Reserved    |
|           | 1 6        | 3,4 | TIP, RING   |

# 3.6.2.2 SLT

The following illustrates how to connect the SLT to your System:

MPB/SLIB22/SLIB24/SLIB22C/SLIB24C

#### Figure 3.6.3 SLT Connection

2 wire

| SLT Pin Assignment |                                                                                                    |         |             |  |  |  |
|--------------------|----------------------------------------------------------------------------------------------------|---------|-------------|--|--|--|
| CONNECTOR          | PIN NUMBER                                                                                                    | NO.     | SIGNAL NAME |  |  |  |
| RJ11               | La contra contra c | 1,2,5,6 | N/A         |  |  |  |
|                    |                                                                                                    | 3       | RING        |  |  |  |
| //~                | 1 6                                                                                                    | 4       | TIP         |  |  |  |

## 3.6.2.3 LIP-7000& LIP-8000 Series Keyset

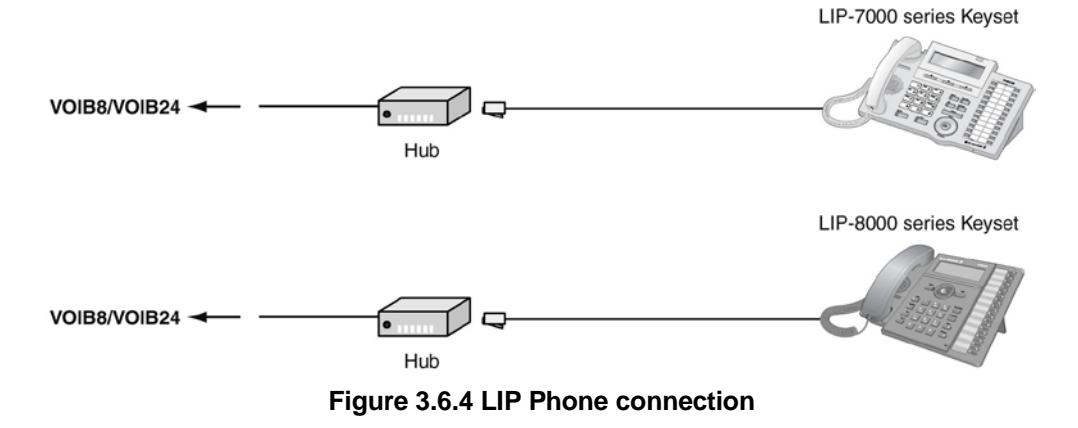

**IP Phone Pin Assignment** 

| CONNECTOR | PIN NUMBER | NO.     | SIGNAL NAME | FUNCTION      |
|-----------|------------|---------|-------------|---------------|
| RJ45      | 1 0        | 4,5,7,8 | RESERVED    |               |
|           |            | 1       | TX+         | Transmit Data |
| S.        |            | 2       | TX-         | Transmit Data |
|           |            | 3       | RX-         | Receive Data  |
|           |            | 6       | RX+         | Receive Data  |

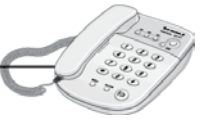

SLT

Digital Keyset

# 3.6.3 Connecting Additional Terminals

The MPB100/MPB300 provides connections for one external music source, one external page port, one relay contact, and an alarm detection input monitor through the PJ1 (RED, External MOH) and PJ2 (BLUE, External Page) audio jack and a MJ3 (RJ11 Modular Jack).

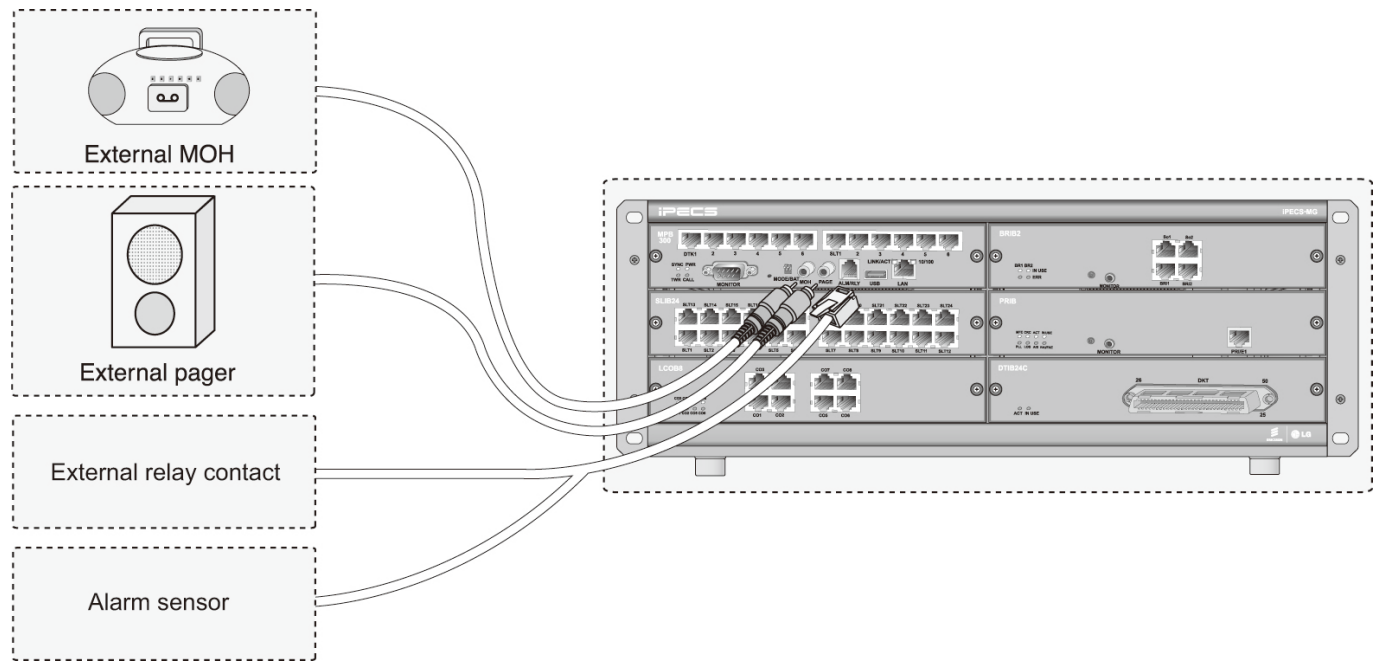

Figure 3.6.3 Additional Terminal Connection

# 3.6.3.1 External Music Source Wiring

The MPB100/MPB300 accommodates one external music port through a PJ1 (RED) audio jack.

# 3.6.3.2 External Paging Port wiring

The MPB100/MPB300 supports one external paging port through a PJ2 (BLUE) audio jack.

## 3.6.3.3 Alarm Detection Wiring

The MPB provides an external alarm detection input, which can be used to transmit notification to extensions when the external switch is closed or opened (programmable through Admin Programming). This alarm detection input is provided through Pin No. 2-3 of MJ3.

## 3.6.3.4 Relay Contacts

The MPB100/MPB300 provides 1 relay contact used for loud bell or general purpose through pin No. 4-5 of MJ3.

# **DECT INSTALLATION**

# 4.1 Introduction

The iPECS-MG provides support for the System DECT solution which is composed WTIB4/8, Base Station (GDC-400B & GDC-600BE), and DECT terminals (GDC-33xH, 34xH, 4x0H). For installation instructions, refer to the *iPECS DECT Installation Guide*.

# 4.2 Board Installation

# 4.2.1 WTIB4/WTIB8

The WTIB4/8 can be installed on the universal slot No. 1-6 of any KSU except the slot No. 1 of 1<sup>st</sup> KSU and should be installed on the same KSU when installing more than one WTIB4/8.

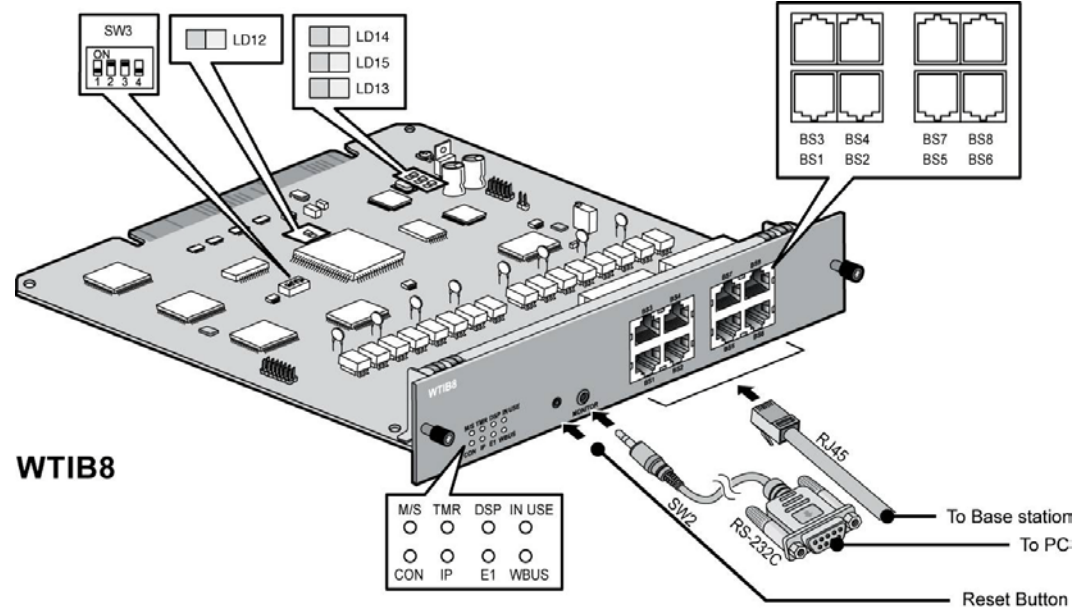

The layout and dip switch setting of the WTIB4/8 of iPECS-MG is shown:

Figure 4.2.1 WTIB8

## 4.2.1.1 Pin Assignment

| WTIB4/8   |        |            |                 |               |  |  |  |
|-----------|--------|------------|-----------------|---------------|--|--|--|
| CONNECTOR | PIN NU | MBER       | SIGNAL NAME     | FUNCTION      |  |  |  |
| RJ45      |        | 1, 2, 7, 8 | Unused/reserved |               |  |  |  |
|           |        | 3          | RX+(GND)        | Receive Data  |  |  |  |
|           |        | 4          | TX-(+30V)       | Transmit Data |  |  |  |
|           |        | 5          | TX+(+30v)       | Transmit Data |  |  |  |
|           |        | 6          | RX-(GND)        | Receive Data  |  |  |  |

| Base Station |                           |       |               |               |  |  |  |
|--------------|---------------------------|-------|---------------|---------------|--|--|--|
| CONNECTOR    | PIN NUMBER                |       | SIGNAL NUMBER | FUNCTION      |  |  |  |
| RJ11         |                           |       |               |               |  |  |  |
|              | │ │┌┘҄ <b>┊═</b> ╪        | 1 & 4 | TX (GND)      | Transmit Data |  |  |  |
|              | │ │└ <u></u> ै <b>═</b> ╫ | 2&3   | RX (+30V)     | Receive Data  |  |  |  |
|              |                           |       |               |               |  |  |  |

NOTE

- Using unshielded twisted-pair cable (more than CAT3), wire the Base Station RJ-11 to the termination point/MDF for connection to a WTIB4/8.
- Tag or number wiring for maintenance.

# 4.2.2 Ferrite Core Installation and Wiring

Ferrite core is provided in the packaging of the Base Station for EMI. The Ferrite core should be installed when the WTIB4/8 is installed in the iPECS-MG system. One Ferrite core is to be used with the line cord between the Base Station and each port of WTIB4/8 (as shown, refer to *iPECS-MG Hardware Description and Installation Manual* for more detail).

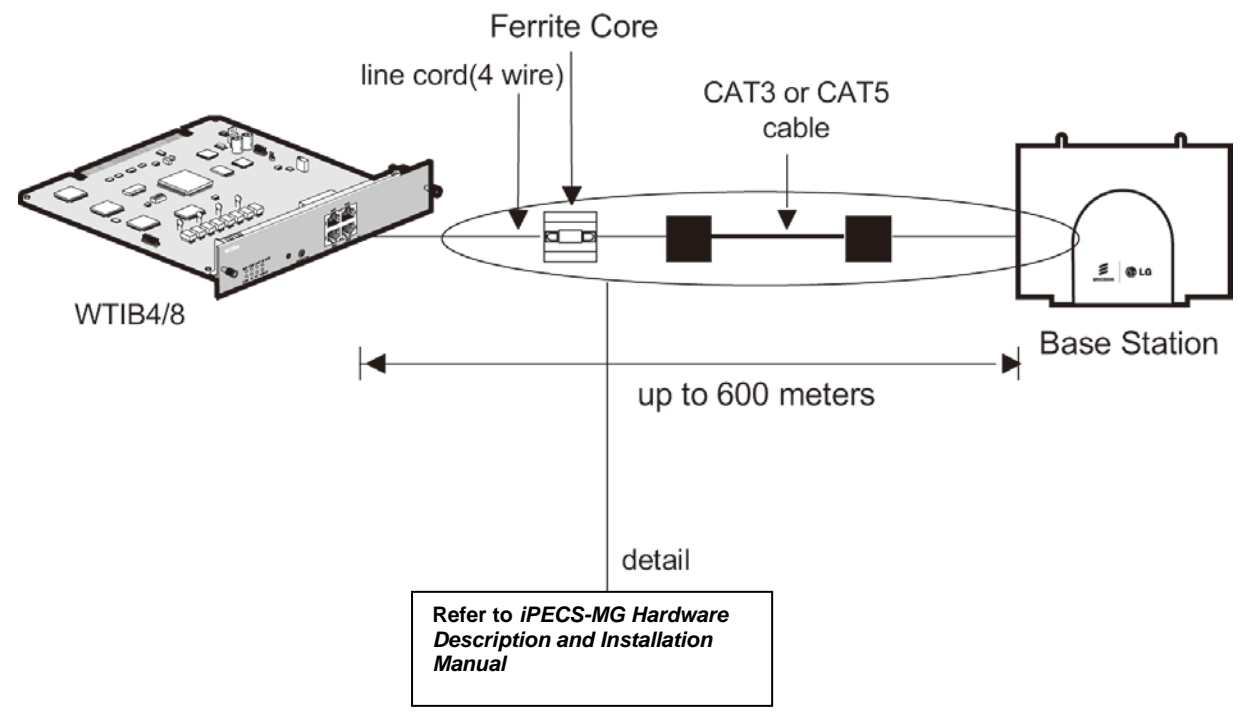

Figure 4.2.2 Cable Connection with Ferrite Core between WTIB4/8 and Base Station

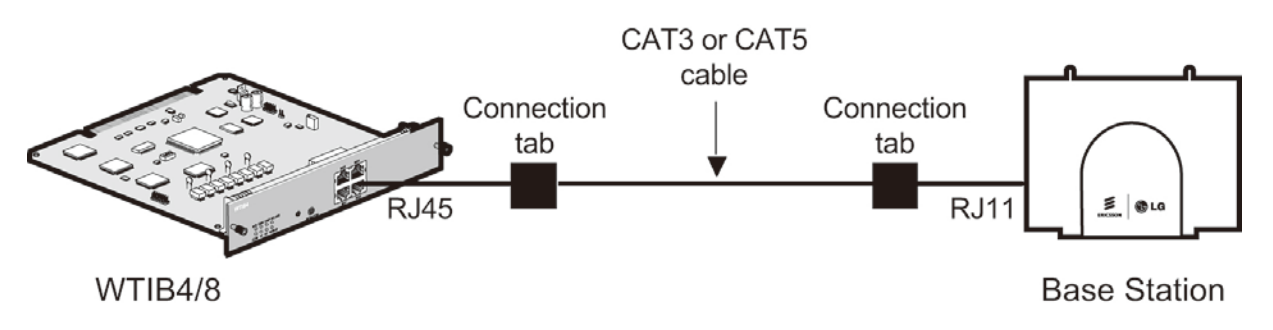

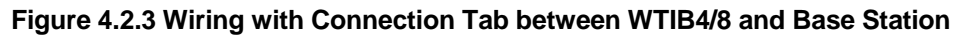

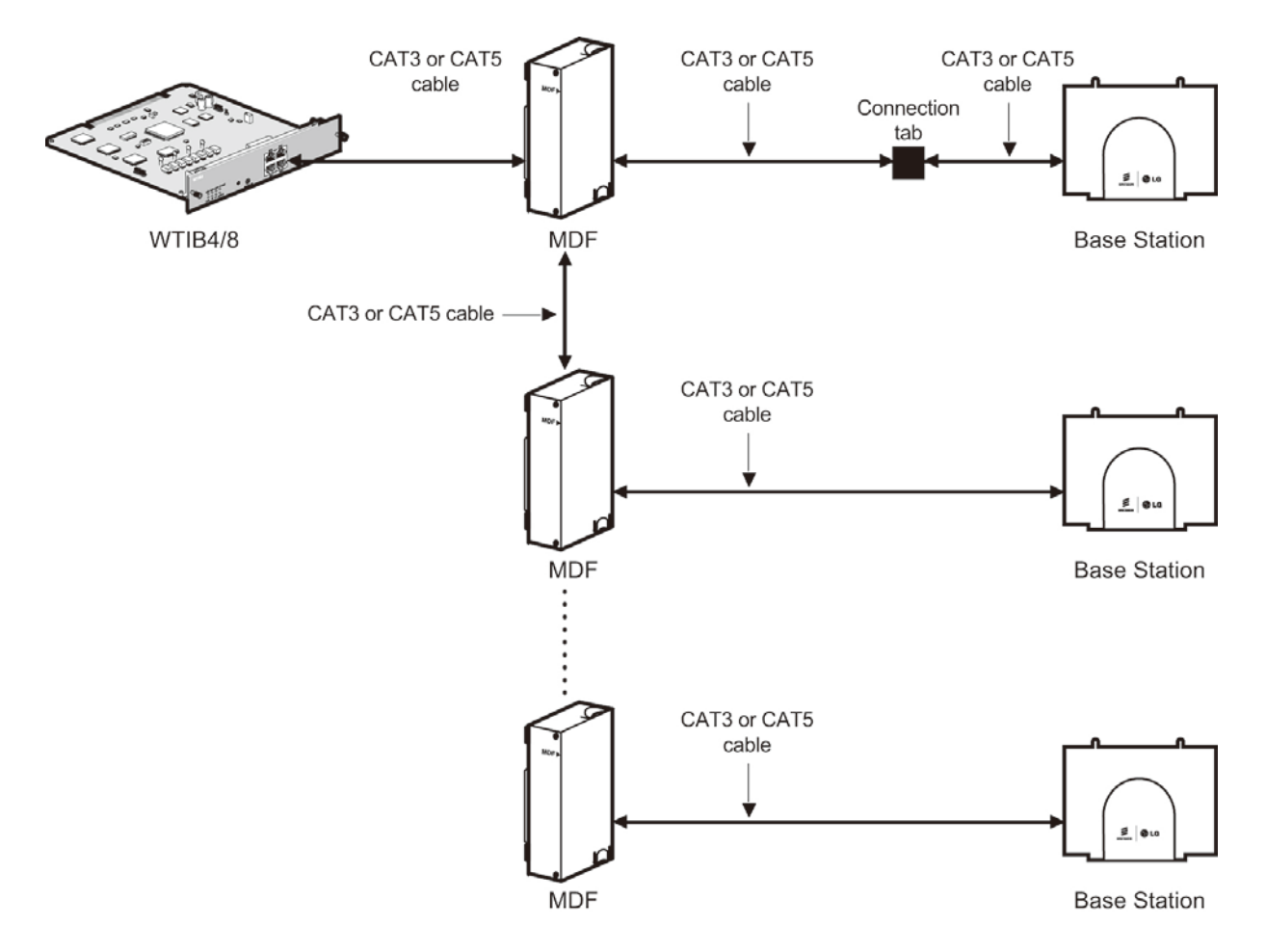

Figure 4.2.4 Wiring with MDF and connection tab between WTIB4/8 and Base Station

#### NOTE

• Even though there are connection points such as MDF or connection tab between WTIB4/8 and Base Station, the connection points should be connected with twisted-pair cable (at least CAT3 class). For example, WTIB4/8 to MDF, MDF to MDF, MDF to connection tab, and connection tab to Base Station should be connected with twisted-pair cable.

# STARTING THE IPECS-MG

# 5.1 Before Starting the iPECS-MG System

The first step in starting the newly installed iPECS-MG system is initializing the databases. The following procedure describes the necessary Steps:

- 1) Verify MPB100/MPB300 has been inserted into the MPB slot of the first KSU.
  - Before programming the System, Switch 1-1 pole should be OFF and then power cycle OFF and ON to initialize the default System database.
- 2) Plug the AC power cord into the iPECS-MG System and AC outlet. Turn on the iPECS-MG System; after installing the 1st, 2nd and 3rd KSUs, Power-On as follows:
  - Order of Power-On Procedure:  $3^{rd}$  KSU  $\rightarrow 2^{nd}$  KSU  $\rightarrow 1^{st}$  KSU.
  - After KSU(s) have been turned-On, you have to reset the MPB100/MPB300 in the 1<sup>st</sup> KSU.
- 3) Once the database has been initialized, switch 1-1 should be placed in the ON position to protect the User database and to protect the features being programmed in Admin. programming.
- 4) Switch 1-2 should be placed in the ON position to feed the Lithium Battery Voltage to SRAM/RTC directly (protects the User Database and System Time/Date information, etc.).

# 5.2 Basic Programming

The iPECS-MG System can be programmed to meet an individual customer's needs. There are two ways to perform Admin Programming:

- Web Admin Programming
- DKT Programming

# 5.2.1 Web Admin Programming

#### NOTE

• For complete instructions on using the Web Admin, refer to the iPECS-MG Web Administration Manual.

Upon entering WEB Admin Programming mode, the default System IP Address is the '10.10.10.1'. The IP Address can be changed using PGM108 in Keyset programming or with the IP configuration command in maintenance mode. Another way is to connect the PC to MPB with LAN cable and configure the PC IP address to '10.10.10.xx', and PC gateway address to '10.10.10.254'.

5.2.1.1 How to enter the Web Admin Programming

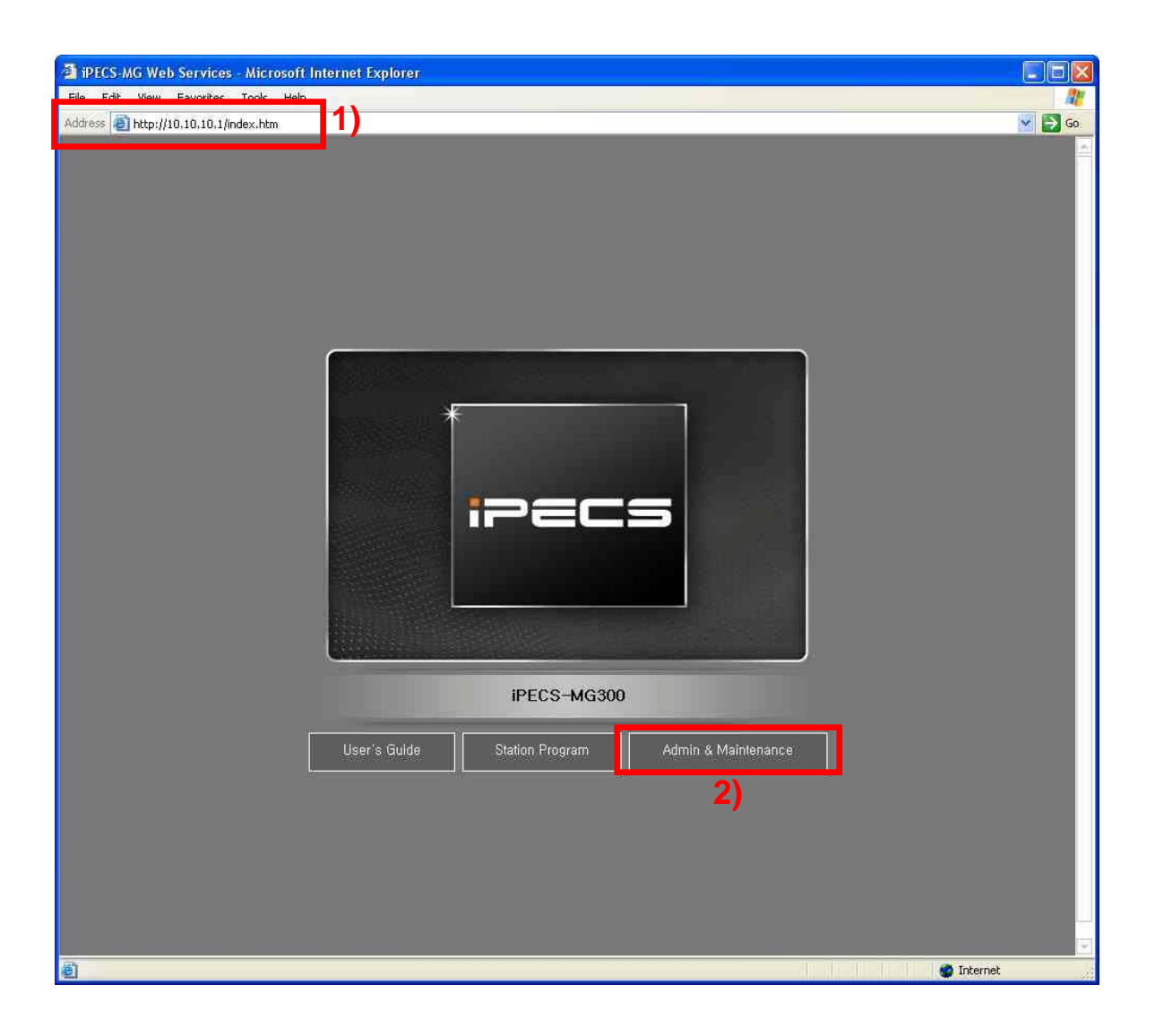

- 1) In the browser 'ADDRESS' field, enter the MPB IP address (default 10.10.10.1), and then the WEB server returns to the WEB Services Home page.
- 2) On the Home page, click [Admin & Maintenance] to login to the Web-admin.

If user id, password is assigned, enter the appropriate user id, password.

# 5.2.1.2 Web Admin Description

| ipecs                                                                                     | Administration | S/W Upgrade         | System Management    | 🚽 Log Out |
|-------------------------------------------------------------------------------------------|----------------|---------------------|----------------------|-----------|
| LG-Nortel R&D Lab<br>IPECS-MG/IT56M-1,0Ax DEC/09<br>Boot Version-1,0Ag DEC/09<br>Find PGM | 2              | 3                   | 4                    | 5         |
| Hide Menu                                                                                 |                |                     |                      |           |
| © Pre-Programmed Data                                                                     | 6              | iDEC                |                      |           |
| © Numbering Plan                                                                          | •              | IPEG                | 5-IVIG               |           |
| © Station Port Data                                                                       |                |                     |                      |           |
| © Station Number Data                                                                     |                |                     | 100022               |           |
| © CO Line Data                                                                            |                | Web Admi            | nistration           |           |
| © Station Group Data                                                                      |                | iPECS-MG300 Version | : IT56M-1 0Ax DEC/09 |           |
| © System Data                                                                             |                |                     |                      |           |
| © Table Data                                                                              |                |                     |                      |           |
| © Tenant Data                                                                             |                |                     |                      |           |
| © Board Data                                                                              |                |                     |                      |           |
| © Voice Network                                                                           |                |                     |                      |           |
| © T-Net Data                                                                              |                |                     |                      |           |
| © H.323 Data                                                                              |                |                     |                      |           |
| © SIP CO Data                                                                             |                |                     |                      |           |
| © SIP Station Data                                                                        |                |                     |                      |           |
| © Zone Data                                                                               |                |                     |                      |           |
| © SNMP Data                                                                               |                |                     |                      |           |
| © DECT Data                                                                               |                |                     |                      |           |
| © Green Mode                                                                              |                |                     |                      |           |
| © Initialization                                                                          |                |                     |                      | ~         |

- 1. System Boot and Application Software Version with release time.
- 2. Administration The Programming menu categories (6) are displayed. Each programming field in category can be accessed by clicking.
- 3. S/W Upgrade MPB S/W, Boards S/W, IP-Phone S/W and VMIB Prompt Upgrade.
- 4. System Management Database Upload/Download and SMDR.
- 5. Log out to quit Web Admin.

# 5.2.1.3 VMIB Prompt Upgrade

| 🗿 iPECS-MG Web Services - Microsoft Internet E            | xplorer |                     |                           |                             |                 |    |           |
|-----------------------------------------------------------|---------|---------------------|---------------------------|-----------------------------|-----------------|----|-----------|
| File Edit View Favorites Tools Help                       |         |                     |                           |                             |                 |    | <b></b>   |
| Address 🗃 http://192.168.123.26/a_index.htm               |         |                     |                           |                             |                 |    | 🔽 🛃 Go    |
| lipecs [                                                  | Admini  | stration            | eiw.                      | Upgrade                     | System Manageme | nt | 🚽 Log Out |
|                                                           | e vmib  | Prompt Upg          | rade ]                    |                             |                 |    | <b></b>   |
| iPECS-MG/IT56M-A, 0Ak JUL/09<br>Boot Version-1,0Ad MAY/09 | Upgrade | e-Ready Prom        | npt : English (ve         | rsion:A <mark>1Aa</mark> )] |                 |    | Upgrade   |
| © File IInload                                            | Select  | VMIB Slot           | Promot Index              | Tune of Langua              | ne Version      |    |           |
| o a mun                                                   | UCIUCI  |                     | <ul> <li>First</li> </ul> | Korean                      | A0Ck            |    |           |
| © G/W Upgrade                                             |         | AAFU #1<br>(SLOT 0) | C Second                  | English                     | AlAa            |    |           |
| © Upgrade Process View                                    |         | (02010)             | C Third                   |                             |                 |    |           |
| • VMIB Prompt Upgrade                                     |         |                     | <ul> <li>First</li> </ul> | Korean                      | A0Ck            |    |           |
| © AAFU SG Up&download                                     |         | (SLOT 18)           | C Second                  |                             |                 |    |           |
| © BASE Upgrade                                            |         |                     | C Third                   |                             |                 |    |           |
|                                                           |         |                     |                           |                             |                 |    |           |
| 1                                                         | Select  | Prompt to l         | Upgrade ]                 |                             |                 |    |           |
| S                                                         | Select  | Nation Ver          | rsion Filer               | iame                        |                 |    |           |
|                                                           | 0       | English A           | 1Aa GS96WA                | 1Aa,rom                     |                 |    |           |
|                                                           | C       | Korean Al           | UCK KH96WA                | UCk,rom                     |                 |    |           |
|                                                           |         | S                   | elect                     |                             |                 |    |           |
|                                                           |         |                     |                           |                             |                 |    |           |
|                                                           |         |                     |                           |                             |                 |    |           |
|                                                           |         |                     |                           |                             |                 |    |           |
|                                                           |         |                     |                           |                             |                 |    |           |
|                                                           |         |                     |                           |                             |                 |    |           |
|                                                           |         |                     |                           |                             |                 |    |           |
|                                                           |         |                     |                           |                             |                 |    |           |
|                                                           |         |                     |                           |                             |                 |    |           |
|                                                           |         |                     |                           |                             |                 |    |           |
|                                                           |         |                     |                           |                             |                 |    |           |
|                                                           |         |                     |                           |                             |                 |    |           |

- 1. Click [S/W Upgrade] and [VMIB Prompt Upgrade].
- 2. Then, the installed VMIB or AAIB and Prompt List are displayed.
- 3. Check Prompt file to be upgrade and Click [SELECT] button.
- 4. Select VMIB Slot & Prompt index.
- 5. Click [Upgrade].

# 5.2.1.4 SLT Line Monitoring

| ipecs                                                                         | Admi  | inistration | l s/w           | Upgrade | Sys              | tem Management          | 🚽 Log Out          |
|-------------------------------------------------------------------------------|-------|-------------|-----------------|---------|------------------|-------------------------|--------------------|
|                                                                               | [ SL1 | Line Monit  | or ]            |         |                  |                         |                    |
| LG-Nortel R&D Lab<br>iPECS-MG/IT56M-1,0Ax DEC/09<br>Boot Version-1 0As DEC/09 |       | _           |                 |         |                  |                         | Do Line Monitor    |
| Doot Version-1,0Ag DEC/03                                                     | Index | Station No. | Slot(ch#)       | Status  | Associate Device | SLT Line Monitor Result | Check Line Monitor |
| © Database                                                                    | 1     | 3012        | 11 (SLIB12 #1)  | IDLE    |                  |                         |                    |
| o Databast                                                                    | 2     | 3013        | 11 (SLIB12 #2)  | IDLE    |                  |                         |                    |
| • SMDR                                                                        | 3     | 3014        | 11 (SLIB12 #3)  | IDLE    |                  |                         |                    |
| © Text Database                                                               | 4     | 3015        | 11 (SLIB12 #4)  | IDLE    |                  |                         |                    |
| © File System                                                                 | 5     | 3016        | 11 (SLIB12 #5)  | IDLE    |                  |                         |                    |
| © Trace                                                                       | 6     | 3017        | 11 (SLIB12 #6)  | IDLE    |                  |                         |                    |
|                                                                               | 7     | 3018        | 11 (SLIB12 #7)  | IDLE    |                  |                         |                    |
| Ping lest                                                                     | 8     | 3019        | 11 (SLIB12 #8)  | IDLE    |                  |                         |                    |
| MPB Log View                                                                  | 9     | 3020        | 11 (SLIB12 #9)  | IDLE    |                  |                         |                    |
| System Log View                                                               | 10    | 3021        | 11 (SLIB12 #10) | IDLE    |                  |                         |                    |
| GW & Devices Log View                                                         | 11    | 3022        | 11 (SLIB12 #11) | IDLE    |                  |                         |                    |
| HTTP Log View                                                                 | 12    | 3023        | 11 (SLIB12 #12) | IDLE    |                  |                         |                    |
| Dip Switch Status                                                             |       |             |                 |         |                  |                         | ·                  |
| CO Line Status                                                                |       |             |                 |         |                  |                         |                    |
| Station Status                                                                |       |             |                 |         |                  |                         |                    |
| SLT Line Monitor                                                              |       |             |                 |         |                  |                         |                    |
| System KSU Status                                                             |       |             |                 |         |                  |                         |                    |
| Gain&Cadence Control                                                          |       |             |                 |         |                  |                         |                    |
| © Appliances Control                                                          |       |             |                 |         |                  |                         |                    |
| O DECT Statistics Feature                                                     |       |             |                 |         |                  |                         |                    |
| © Voice Mail Delete                                                           |       |             |                 |         |                  |                         |                    |
|                                                                               | Þ     |             |                 |         |                  |                         |                    |

- 1. Click [System Management], [Trace] and [SLT Line Monitor].
- 2. Then, installed SLTs are displayed.
- 3. Select 'Check Line Monitor' and Click [Do Line Monitor] button.
- 4. To check the result, click [SLT Line Monitor] again.
- 5. Then, the result of line monitor is displayed in the 'SLT Line Monitor Result'.

# 5.2.2 DKT Programming

#### 5.2.2.1 How to Enter Programming Mode

To enter programming mode, perform the following Steps:

- 1. Lift handset or press the **[MON]** button on the ADMIN station; the ICM dial tone (optional) will be presented.
- 2. Press the [TRANS/PGM] button and dial \*#; the confirmation tone will be heard.
- 3. Enter the ADMIN password (if applicable); the station will be in ADMIN programming mode (confirmation tone is heard).
- 4. Each program is accessed by pressing the [TRANS/PGM] button; the following will display:

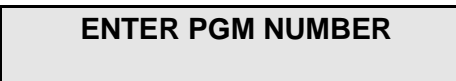

5. Enter the three-digit program number; if an error is made while entering data, the **[TRANS/PGM]** button will return to the previous status.

#### NOTE

• To return the previous state while ADMIN programming, press the [CONF] button; pressing the [CONF] button will clear the temporary data fields.

#### 5.2.2.2 Permanent Update Procedure

To commit programmed data to permanent memory, perform the following Steps:

- 1. When data has been entered, press the **[HOLD/SAVE]** button to store the data permanently; if all data was entered correctly, a confirmation tone will be heard.
- 2. If there were any errors in the entry, an error tone will be presented and data is not stored in the permanent memory, and the terminal will return to the previous state.

## 5.2.2.3 How to Reset the System

To reset the system:

- 1. Press the [Trans/PGM] button.
- 2. Dial 499 (Reset System Code).
- 3. Press the FLEX2 button.
- 4. Press [HOLD/SAVE].

NOTE

• The system also should be reset after entering PGM100 – FLEX 1 (Nation Code Assignment).

# 5.2.2.4 Pre-programming (PGM100-108)

For more detailed information on Pre-programming, refer to the *iPECS-MG Description and installation manual*.

#### Location PGM-Nation Code (PGM100)

When programming, the 'MODE' switch on the MPB100/300 should be set to OFF.

| Nation Code Listing |      |                |      |                |      |  |
|---------------------|------|----------------|------|----------------|------|--|
| NATION              | CODE | NATION         | CODE | NATION         | CODE |  |
| Argentina           | 54   | Honduras       | 504  | Paraguay       | 595  |  |
| Australia           | 61   | Hong Kong      | 852  | Peru           | 51   |  |
| Azerbaijan          | 994  | India          | 91   | Philippines    | 63   |  |
| Bahrain             | 973  | Indonesia      | 62   | Poland         | 48   |  |
| Bangladesh          | 880  | Iran           | 98   | Portugal       | 351  |  |
| Belarus             | 375  | Iraq           | 964  | Qatar          | 974  |  |
| Belgium             | 32   | Ireland        | 353  | Rumania        | 40   |  |
| Bolivia             | 591  | Israel         | 972  | Russia         | 7    |  |
| Brazil              | 55   | Italy          | 39   | Saudi Arabia   | 966  |  |
| Brunei              | 673  | Japan          | 81   | Senegal        | 221  |  |
| Cameroon            | 237  | Jordan         | 962  | Singapore      | 65   |  |
| Chile               | 56   | Kenya          | 254  | South Africa   | 27   |  |
| China(P.R.C)        | 86   | Korea          | 82   | Spain          | 34   |  |
| Colombia            | 57   | Kuwait         | 965  | Sri Lanka      | 94   |  |
| Costa Rica          | 506  | Kyrgyzstan     | 996  | Swaziland      | 268  |  |
| Cyprus              | 357  | Latvia         | 371  | Sweden         | 46   |  |
| Czech(Slovak)       | 42   | Liberia        | 231  | Switzerland    | 41   |  |
| Denmark             | 45   | Libya          | 218  | Tajikistan     | 992  |  |
| Ecuador             | 593  | Lithuania      | 370  | Telkom         | *27  |  |
| Egypt               | 20   | Luxembourg     | 352  | Telstra        | *61  |  |
| El Salvador         | 503  | Malaysia       | 60   | Thailand       | 66   |  |
| Estonia             | 372  | Moldova        | 373  | Tunisia        | 216  |  |
| Ethiopia            | 251  | Malta          | 356  | Turkey         | 90   |  |
| Fiji                | 679  | Mexico         | 52   | Turkmenistan   | 993  |  |
| Finland             | 358  | Monaco         | 377  | U.A.E.         | 971  |  |
| France              | 33   | Morocco        | 212  | Ukraine        | 380  |  |
| Gabon               | 241  | Myanmar(Burma) | 95   | United Kingdom | 44   |  |
| Georgia             | 995  | Netherlands    | 31   | Uruguay        | 598  |  |
| German              | 49   | New Zealand    | 64   | U.S.A          | 1    |  |
| Ghana               | 233  | Nigeria        | 234  | Uzbekistan     | 998  |  |
| Greece              | 30   | Norway         | 47   | Venezuela      | 58   |  |
| Guam                | 671  | Oman           | 968  | Vietnam        | 84   |  |
| Guatemala           | 502  | Pakistan       | 92   | Y.A.R.         | 967  |  |
| Guyana              | 592  | Panama         | 507  |                |      |  |

#### Slot Assignment (PGM 101)

The following items are for programming the slot numbers in use.

| Board Type Listing |      |          |      |      |      |
|--------------------|------|----------|------|------|------|
| STA                | CODE | COL      | CODE | ETC. | CODE |
| DSIU               | 11   | VOIU     | 31   | VMIB | 51   |
| DTIB12             | 12   | VOIB8    | 32   | AAIB | 52   |
| DTIB24             | 13   | VOIB24   | 33   | AAFU | 53   |
| SLIB12             | 14   | LCOB4    | 34   |      |      |
| SLIB24             | 15   | LCOB8    | 35   |      |      |
| WTIB               | 16   | LCOB12   | 36   |      |      |
| DTIM8              | 17   | PRIB(E1) | 37   |      |      |
| SLTM4/8            | 18   | BRIB     | 38   |      |      |
| SLTM32             | 19   | DCOB(E1) | 39   |      |      |

| PRIB(T1) | 40 |  |
|----------|----|--|
| DCOB(T1) | 41 |  |

#### Logical Slot Assignment (PGM 103)

The following items are for programming the logical slot numbers in use.

#### NOTE

• After PGM101 and PGM103 are completed by the user, the System should be reset.

| No | Name            | Code                                                                    | Remark |
|----|-----------------|-------------------------------------------------------------------------|--------|
| 1  | CO Board        | 00-18                                                                   |        |
| 2  | Extension Board | 01-18<br>19-56 for DTIM/SLTM<br>88 for SIP Extension<br>99 for IP Phone |        |
| 3  | VMIB Board      | 00-18                                                                   |        |

#### IP Address Plan (PGM 108)

The following items are used for performing pre-programming of the System information.

#### NOTE

#### • The # key can be used to skip to the next program item.

| No     | Name                 | Code      | Remark |
|--------|----------------------|-----------|--------|
| Flex 1 | IP Address           | 12 digits |        |
| Flex 2 | Network Mask Address | 12 digits |        |
| Flex 3 | Gateway IP Address   | 12 digits |        |
| Flex 4 | Firewall IP Address  | 12 digits |        |

## 5.2.2.5 Flexible Numbering Plan (PGM 110-115)

| Numbering Plan (PGM 110-111) |                       |                       |                       |  |  |  |
|------------------------------|-----------------------|-----------------------|-----------------------|--|--|--|
| No                           | No Name Code Remark   |                       |                       |  |  |  |
| 1                            | Numbering Plan Type   | 1-7                   | PGM110                |  |  |  |
| 2                            | Prefix Numbering Plan | Prefix Numbering Plan | Prefix Numbering Plan |  |  |  |

#### Basic Number (PGM 112/114/115)

| No | Name                 | Code         | Remark  |
|----|----------------------|--------------|---------|
| 1  | Station Number       | 100 ~ 4XX    | PGM 112 |
| 2  | CO Group Access Code | 9, 801 ~ 872 | PGM 114 |
| 3  | Station Group Number | 620 ~ 669    | PGM 115 |

#### Feature Code Setting (PGM 113)

| INDEX | ITEM              | DEFAULT VALUE<br>(Numbering Plan Type 1) |
|-------|-------------------|------------------------------------------|
| 1     | Attendant Call    | 0                                        |
| 2     | Conference Room 1 | 571                                      |
| 3     | Conference Room 2 | 572                                      |
| 4     | Conference Room 3 | 573                                      |

| INDEX    | ITEM                                         | DEFAULT VALUE           |
|----------|----------------------------------------------|-------------------------|
|          |                                              | (Numbering Plan Type 1) |
| 5        | Conference Room 4                            | 574                     |
| 6        | Conference Room 5                            | 575                     |
| 7        | Conference Room 6                            | 576                     |
| 8        | Conference Room 7                            | 577                     |
| 9        | Conference Room 8                            | 578                     |
| 10       | Conference Room 9                            | 579                     |
| 11       | Internal Page                                | 543                     |
| 12       | Personal VM Page                             | 544                     |
| 13       | Announcement Page For Attendant              | 545                     |
| 14       | Page Auto Answer                             | 546                     |
| 15       | Internal Page Answer                         | 547                     |
|          | (Meet-Me Page)                               |                         |
| 16       | External Page                                | 548                     |
| 17       | Internal-External Page All                   | 549                     |
| 18       | Call Forward Register                        | 554                     |
| 19       | Pilot Hunt Call Forward Register             | 514                     |
| 20       | Pilot Hunt Call Forward Cancel               | 515                     |
| 21       | DND Status Change                            | 516                     |
| 22       | DND Delete                                   | 517                     |
| 23       | Account Code                                 | 550                     |
| 24       | CO Flash                                     | 551                     |
| 25       | Last Number Redial                           | 552                     |
| 26       | Station Speed PGM                            | 553                     |
| 27       | Speed Dial                                   | 555                     |
| 28       | MWI Register                                 | 556                     |
| 29       | MWI Answer                                   | 557                     |
| 30       | MWI Cancel                                   | 559                     |
| 31       | Call Back Register                           | 518                     |
| 32       | Call Back Cancel                             | 519                     |
| 33       | Group Call Pickup                            | 566                     |
| 34       | Direct Call Pickup                           | 7                       |
| 35       | Walking COS                                  | 520                     |
| 36       | Call Parking Location                        | 541                     |
| 37       | PGM Mode Access                              | 521                     |
| 38       | Two-Way Record                               | 522                     |
| 39       | VMIB Access                                  | 523                     |
| 40       | AME Access                                   | 524                     |
| 41       | CO Line Access                               | 88                      |
| 42       | VM MWI Enable                                | *8                      |
| 43       | VM MWI Cancel                                | *9                      |
| 44       | MCID Request                                 | *0                      |
| 45       | Unsupervised Conf Extend                     | 5##                     |
| 46       | PTT Group Access                             | 538                     |
| 47       | Hot Desk Log In/Log out                      | 525                     |
| 48       | Name Register                                | 526                     |
| 49       | Create Conf Room                             | 527                     |
| 50       | Delete Conf Room                             | 528                     |
| 51       | Wake Up Register                             | 529                     |
| 52       | Wake Up Cancel                               | 530                     |
| 53       | Temporarily COS Down                         | 531                     |
| 54       | Cancel Temp COS Down                         | 532                     |
| 55       | Password Change                              | 533                     |
| 56       | Inter-Phone Group Access                     | 534                     |
| 57       | Call Wait Request                            | 535                     |
| 58       | Preselected MSG PGM                          | 536                     |
| 59       | Forced Handsfree Call                        | 537                     |
| 58<br>59 | Preselected MSG PGM<br>Forced Handsfree Call | 536<br>537              |

|     | ITEM                              | DEFAULT VALUE           |
|-----|-----------------------------------|-------------------------|
|     |                                   | (Numbering Plan Type 1) |
| 60  | Call Based CLIR                   | 582                     |
| 61  | CLIR Access                       | 583                     |
| 62  | COLR Access                       | 584                     |
| 63  | Pilot Hunt Call                   | 585                     |
| 64  | Command Call Oneway               | 581                     |
| 65  | Command Call Conf                 | 580                     |
| 66  | Intrude Register                  | 589                     |
| 67  | Camp On Register                  | 590                     |
| 68  | OHVO Register                     | 591                     |
| 69  | Mobile Num Register               | 592                     |
| 70  | Mobile CLI Register               | 593                     |
| 71  | Mobile Access                     | 594                     |
| 72  | CCR Access                        | 670                     |
| 73  | CCR Access And Drop               | 671                     |
| 74  | System Hold                       | 560                     |
| 75  | Return Held CO                    | 8**                     |
| 76  | Sys Memo                          | 675                     |
| 77  | DISA Tone Service                 | 678                     |
| 78  | All Feature Cancel                | 679                     |
| 79  | Add Conf Member                   | 680                     |
| 80  | System Alarm Reset                | 565                     |
| 81  | Fault Alarm Reset                 | 564                     |
| 82  | Door Open                         | #*1                     |
| 83  | Kevpad Facility                   | ##*                     |
| 84  | T-Net Log-In/Out                  | 586                     |
| 85  | Universal Answer                  | 587                     |
| 86  | USB Call Record                   | 588                     |
| 87  | Delete All VM Message             | 681                     |
| 88  | VM Page Message Record            | 682                     |
| 89  | Direct VM Transfer                | 683                     |
| 90  | Loop Key                          | 684                     |
| 91  | Call Log                          | 685                     |
| 92  | ACD Agent Log-In/Out              | 500                     |
| 93  | ACD Agent DND                     | 501                     |
| 94  | ACD Agent Work Mode               | 502                     |
| 95  | ACD Agent Auto Work               | 503                     |
| 96  | ACD Agent Auto answer             | 504                     |
| 97  | ACD Call Indication               | 508                     |
| 98  | Non-ACD Call Indication           | 509                     |
| 99  | ACD Supervisor group Forward      | 890                     |
| 100 | ACD Supervisor Night              | 891                     |
| 101 | ACD Supervisor Holiday            | 892                     |
| 102 | ACD Supervisor Queued Call Answer | 893                     |
| 103 | ACD Supervisor Agent State Check  | 894                     |
| 104 | ACD Supervisor Silent Monitor     | 895                     |
| 105 | ACD Supervisor Call Traffic Check | 896                     |
| 106 | ACD Announcement Play & Check     | 899                     |
| 107 | Day/Night/Timed Ring Mode Change  | 513                     |
| 108 | DID/DISA Restriction              | 685                     |
|     |                                   |                         |

# 5.2.2.6 System Time and Date Setting (PGM233)

At Admin programming mode:

- 1. Press the **[TRANS/PGM]** button + 233.
- 2. Press the FLEX 1 Button (Time).
- 3. Enter 2 digits for hour and 2 digits for minutes (HHMM as 24 Hour format. For example, 1530 for 3:30 PM).
- 4. Press the **[HOLD/SAVE]** button. OR
- 5. Press the FLEX 2 Button (Date).
- 6. Enter 2 digits for month, 2 digits for day and 2 digits for year (MMDDYY, 041809 for 2009 April, 18).
- 7. Press the [HOLD/SAVE] button.

# TROUBLESHOOTING

| Problem                                  | Cause/Symptom                                                                          | Solution                                                                                                    |
|------------------------------------------|----------------------------------------------------------------------------------------|----------------------------------------------------------------------------------------------------|
| System power failure                     | AC Power Fail                                                                          | Check the AC Power source.<br>Check the Inlet fuse and PSU Fuse.<br>Check LD21 and LD22 on MB/MBE.<br>Replace the PSU with a good one.                  |
| System power failure                     | +5V, +30V Fail                                                                         | Check MPB board was installed and<br>Verify which board has a short circuit by<br>extraction the board one by one.                                      |
|                                          | LD4 LED OFF on the MPB                                                                 | Check DC Output status on MB.                                                                                                    |
|                                          | Power short circuit in some board(s)                                                   | Check the connection of each board with<br>the MPB. Check the PSU.<br>Check a short circuit on the MPB or other                                         |
| System does not operate                  | Bad board connection                                                                   | boards.<br>Press the Reset button when the DIP<br>switch (SW1 for database protection) is in                                                            |
|                                          | System database not working                                                            |                                                                                                    |
|                                          | MPB Operation                                                                          | Check MPB status.                                                                                                    |
|                                          | Bad DTIB circuit                                                                       | Exchange the malfunctioning board by one in good working condition.                                                                                     |
| DKT does not operate                     | Bad connection between the DSIU<br>/DTIB12/DTIB24/DTIB12C/DTIB24C and<br>DKT Terminals | Check the connection between the SLT<br>and DKT line on MDF, and fix any<br>mismatching.<br>Repair any broken connection between<br>the Board and DKTs. |
|                                          | Installation Distance of DKT and System                                                | Check the Max. distance between the DSIU/DTIB12/DTIB24/DTIB12C/DTIB24C and the DKT.                                                                     |
|                                          | Bad DKT                                                                                | Plug the DKT into another extension port<br>that has been verified as working. If the<br>DKT still does not work properly, replace<br>the DKT.          |
|                                          | Bad DSIU/SLIB12/SLIB24/SLIB12C<br>/SLIB24C                                             | Exchange the board by one in good working condition.                                                                                                    |
| SLT does not operate                     | Bad connection between the DSIU/SLIB12/SLIB24/SLIB12C/SLIB24C and SLT                  | Check that the board connection between<br>the lines of the SLT and DKT on the<br>MDF, and fix any mismatching.                                         |
| CO line operation failure                | CID/Tone Detection Fail                                                                | Check the U12/U63 (Voice processing and Tone detection device).                                                                                         |
|                                          | Bad connection                                                                         | Check all connections.                                                                                                    |
| Expansion KSU does not                   | Power ON sequence                                                                      | Turn on the Basic KSU after turning on<br>the Expansion KSU. Then press the<br>Reset button.                                                            |
| operate                                  | Expansion cable connection                                                             | Check Expansion cable to verify the connection and its working condition.                                                                               |
|                                          | 2'nd KSU, 3'rd KSU PSU OFF                                                             | Check 1'st KSU was Power OFF.                                                                                                    |
| Noise on External MOH<br>and Paging port | Induced noise on the wire between the System and the amplifier                         | Make sure a shielded cable is in use as<br>the connection wire between the system<br>and the amplifier.                                                 |
|                                          | Excessive input level from the external music source                                   | Decrease the output level of the external<br>music source by using the volume control<br>on the music source.                                           |